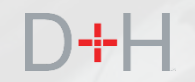

# LANCEMENT PCPE – OCTOBRE 2020 CARACTÉRISTIQUES ET FONCTIONS

Guide d'information à l'intention du personnel et des intervenants du PCPE

- Améliorations apportées au Conseiller en remboursement virtuel (version 2)
- Mise à jour des pages et des communications du site CSNPE.ca

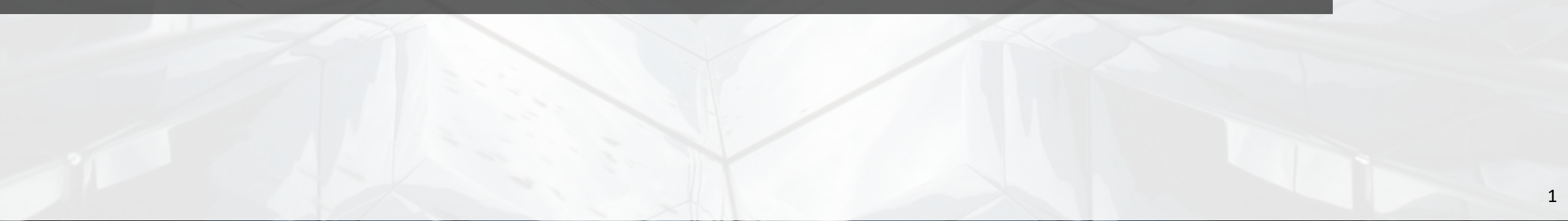

# **CARACTÉRISTIQUES DU LANCEMENT DE TRANSFORMATION :**

## Page 3 – Améliorations apportées au conseiller en remboursement virtuel (CRV)

La version 2 du conseiller en remboursement virtuel (CRV) sera mise à niveau afin de gérer plus de scénarios et de proposer au client les meilleures options pour rembourser son prêt.

## Page 25 – Mise à jour des pages et des communications du site CSNPE.ca

De nombreuses pages du site CSNPE.ca seront mises à jour afin de fournir aux clients encore plus de détails sur leurs prêts qu'à l'heure actuelle. Plus particulièrement, les pages « Sommaire du prêt » et « Détails du prêt » seront mises à jour pour présenter des renseignements très détaillés.

La date de mise en œuvre des fonctionnalités du Programme par incrément 20.1 et 20.2 est prévue pour le 19 octobre 2020.

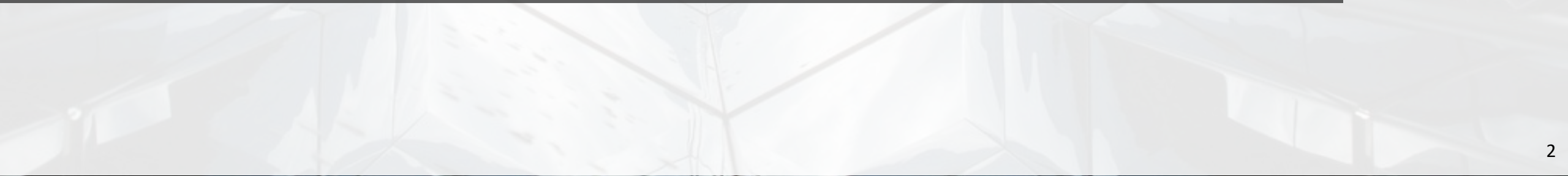

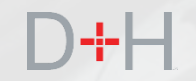

# AMÉLIORATIONS APPORTÉES AU CONSEILLER EN REMBOURSEMENT VIRTUEL (VERSION 2)

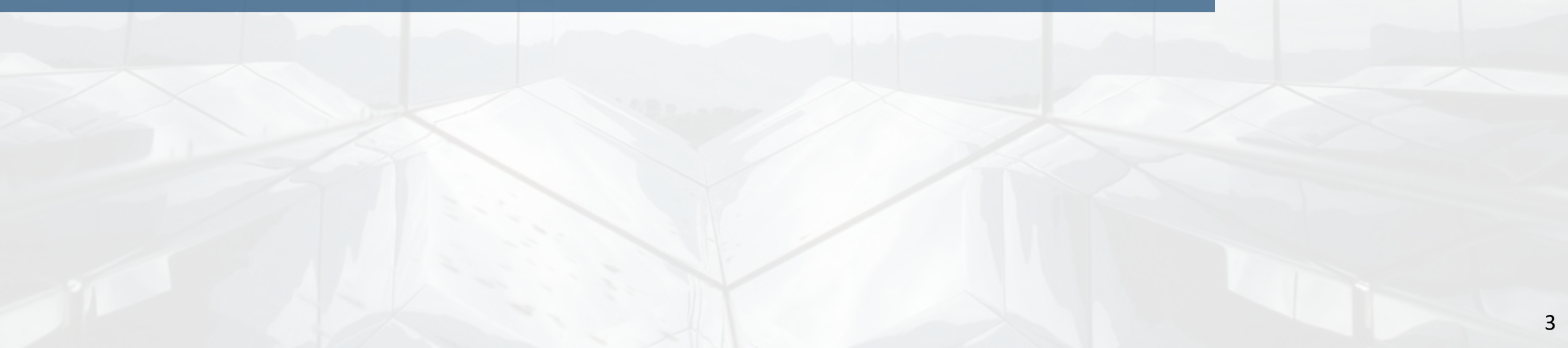

## CONSEILLER EN REMBOURSEMENT VIRTUEL (CRV), VERSION 2

La prochaine version ajoutera la nouvelle mouture du conseiller virtuel en remboursement à la série de fonctions du site CSNPE.ca. Initialement lancé en novembre 2019, le CRV a été introduit en tant que nouvel outil pour impliquer les clients pendant la période de transition critique entre la fin de leurs études et le remboursement en fournissant des résultats comprenant les informations de base à leur disposition et les options de remboursement. Avec la version 2, le CRV a été amélioré et étendu pour gérer davantage de scénarios clients et fournir des résultats plus ciblés.

Comme pour la première version, le CRV est disponible pour les étudiants à temps plein et sera automatiquement présenté au client lors de la connexion si les conditions suivantes sont remplies:

- Il existe un prêt actif dont le solde du principal est supérieur à 0 \$.
- Il existe un avis de remboursement qui remonte à moins de deux mois.
- La date de fin de la période d'études (DFPE) est antérieure de 4 mois et 15 jours à la date du jour (p. ex., si nous sommes aujourd'hui le 11 février 2020, la DFPE doit être antérieure au 30 septembre 2019).
- Le client n'a pas complété le processus du CRV auparavant.
- Aucune période du Programme d'aide au remboursement (PAR) ne figure au dossier.

Une fois le questionnaire du CRV est complété, le processus peut être répété, mais le CRV ne s'affichera pas automatiquement à l'ouverture de session. Le client n'est plus limité à une seule séance avec le CRV; il peut lancer le CRV de nouveau à partir de la page d'accueil « Mon tableau de bord ».

Les pages suivantes s'appuient sur ce qui a été lancé en novembre 2019 pour montrer comment les flux ont été mis à jour pour décrire divers scénarios CRV, les nouvelles questions et nouveaux résultats.

# SCÉNARIO 1 : LE CLIENT RETOURNE AUX ÉTUDES.

La fenêtre contextuelle du CRV s'affiche lorsque le client ouvre une session sur le site Web du CSNPE. Le client peut alors cliquer sur « Je suis à l'école » ou sur « Options de remboursement ». Comme ce scénario prévoit que le client retourne aux études, ce dernier clique sur « Je suis à l'école » et passe à l'étape suivante.

Ce scénario fait partie des fonctions existantes et est présenté ici par souci de cohérence de l'information.

| Gouvernemen<br>du Canada               | t Government<br>of Canada                                                                                       |                                                                                              | Canada.ca   S                                                                                                    | Services   Ministères   English |
|----------------------------------------|----------------------------------------------------------------------------------------------------|----------------------------------------------------------------------------------------------|----------------------------------------------------------------------------------------------------|---------------------------------|
| Centre de s<br>de prêts au:<br>(CSNPE) | ervice natior<br>x étudiants                                                                                    | nal                                                                                          | 4                                                                                                    | Canadä                          |
| Planifier vos études 🐱                 | Gérer votre argent 🐱                                                                                            | Gestion du prêt 🗸                                                                            | Options de remboursement du prêt                                                                                                    | A Ma boîte de réception         |
| Mon table                              | au de bor                                                                                                    | d                                                                                            |                                                                                                    | 🛔 Mon compte 🐱                  |
| Mon table                              | Le point s                                                                                                    | d<br>ur votre prê                                                                            | t                                                                                                    | A Mon compte V                  |
| Mon table                              | A Le point s<br>A Le point s<br>Vous commencer<br>vous y préparer l<br>connaître vos opti<br>préparer à la réus | ur votre prê<br>ez bientôt à rembour<br>/otre premier paieme<br>ons peut vous aider<br>site! | <b>t</b><br>ser votre prêt; laissez-nous vous aide<br>ent est dû le <b>31 août 2020</b> . Le fait de<br>à rembourser votre prêt et à vous | Mon compte v                    |

### Sommaire du financement

Pour consulter les détails de votre(vos) prêt(s), cliquez sur le type et le numéro de prêt dans le tableau ci-dessous:

| Type et numéro de prêt               | Statut du prêt | Montant dû 🕝 |                                |
|--------------------------------------|----------------|--------------|--------------------------------|
| Prêt d'études intégré Canada-        | Non-           | 9 330,96 \$  | Réponses Instantanées          |
| Terre-Neuve et Labrador:<br>1-219848 | remboursement  |              | E.g. puis-je payer par cheque' |

## SCÉNARIO 1 : LE CLIENT RETOURNE AUX ÉTUDES

Le client est redirigé vers les pages de confirmation d'inscription sur le site Web CSNPE.ca.

Le client peut demander une confirmation d'inscription à son établissement d'enseignement pour éviter que son prêt ne passe au stade du remboursement.

Ce scénario du CRV est maintenant terminé.

| Gouvernem<br>du Canada             | ent Government<br>of Canada            |                   | Canada.ca                           | Services   Ministères  English |
|------------------------------------|----------------------------------------|-------------------|-------------------------------------|--------------------------------|
| Centre de<br>de prêts a<br>(CSNPE) | service natio<br>ux étudiants          | hal               |                                     | Canadä                         |
| Planifier vos études               | <ul> <li>Gérer votre argent</li> </ul> | Gestion du prêt 🐱 | Options de remboursement du prêt    | A Ma boîte de réception        |
| Mon tableau de bor                 | <u>d</u> → Quelles sont mes opt        | ions?             |                                     | 🛔 Mon compte 👻                 |
| Quelles                            | sont mes o                             | ptions?           | udes avant la date de début du remb | oursement, sinon vous serez    |

Assurez-vous de mettre a jour la date de lin de voire periode d etudes avant la date de debut du remboursement, sinon vous serez responsable de

tout intérêt accumulé si vous commencez à rembourser votre prêt. Sélectionnez une option ci-dessous pour voir quelles sont vos prochaines étapes.

### Sélectionner

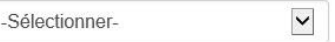

### Mes demandes de confirmation d'inscription

Il n'y a actuellement aucune demande de confirmation d'inscription à afficher.

À propos

À propos du CSNPE

Date de modification : 29-02-2020

Conditions Politique de confidentialité

| ide     |  |
|---------|--|
| AQ      |  |
| écurité |  |

Contactez-nous

Pour joindre le CSNPE

Glossaire

### EMPLOIS IMMIGRATION VOYAGE ENTREPRISES PRESTATIONS SANTÉ IMPÔTS AUTRES SERVICES

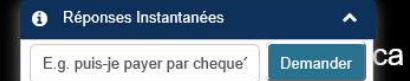

## SCÉNARIO 2 : LE CLIENT AMORCE LE REMBOURSEMENT ET EST D'ACCORD AVEC LE PLAN DE PAIEMENT

Le client a terminé ses études et est sur le point de commencer à rembourser le prêt. Une fois la session ouverte, le CRV s'affiche et le client clique sur le bouton « Options de remboursement ».

Si le client ferme la fenêtre contextuelle du CRV, celui-ci peut être lancé de nouveau à partir de la bannière « Action(s) requise(s) » de la page « Mon tableau de bord ».

Dans la version précédente du CRV, la date précise du paiement n'était pas indiquée dans la fenêtre contextuelle.

| Gouvernement<br>du Canada                              | Government<br>of Canada                                                                                            |                                                                                                    | Canada.ca                                                                                                    | Services   Ministères   English |
|--------------------------------------------------------|----------------------------------------------------------------------------------------------------|----------------------------------------------------------------------------------------------------|----------------------------------------------------------------------------------------------------|---------------------------------|
| Centre de se<br>de prêts aux<br>(CSNPE)                | ervice nation<br>« étudiants                                                                                       | nal                                                                                                    | 4                                                                                                    | Canada                          |
| Planifier vos études 😽                                 | Gérer votre argent 😽                                                                                               | Gestion du prêt 🐱                                                                                      | Options de remboursement du prêt                                                                                                    | A Ma boîte de réception         |
| Mon tabla                                              | au de hore                                                                                                    |                                                                                                    |                                                                                                    |                                 |
| Mon table                                              | au de borc<br>Le point su                                                                                          | d<br>ur votre prê                                                                                      | t                                                                                                    | ×                               |
| Mon table<br>A  Action<br>Remplis<br>votre pré         | au de borc<br>Le point su<br>Vous commencere<br>vous y préparer l Vo<br>connaître vos optio<br>préparer à la réuss | J<br>ur votre prê<br>ez bientôt à rembour<br>otre premier paieme<br>ons peut vous aider<br>site!       | <b>t</b><br>rser votre prêt; laissez-nous vous aide<br>ent est dû le <b>31 août 2020</b> . Le fait de<br>à rembourser votre prêt et à vous                             | × Aus aider à rembourser        |
| Mon table  A  Actio  Remplis  votre pre  Notifications | au de borc<br>Le point su<br>Vous commencere<br>vous y préparer! Vo<br>connaître vos optio<br>préparer à la réuss  | LI VOTRE PRÊ<br>EZ bientôt à rembour<br>otre premier paieme<br>ons peut vous aider<br>site!<br>Je suis | t<br>rser votre prêt; laissez-nous vous aide<br>ent est dû le <b>31 août 2020</b> . Le fait de<br>à rembourser votre prêt et à vous<br>à l'école Options de remboursen | × aus aider à rembourser        |

### Sommaire du financement

Pour consulter les détails de votre(vos) prêt(s), cliquez sur le type et le numéro de prêt dans le tableau ci-dessous:

| Type et numéro de prêt               | Statut du prêt | Montant dû 🥝 |                                         |
|--------------------------------------|----------------|--------------|-----------------------------------------|
| Prêt d'études intégré Canada-        | Non-           | 9 330,96 \$  | Réponses Instantanées                   |
| Terre-Neuve et Labrador:<br>1-219848 | remboursement  |              | E.g. puis-je payer par cheque' Demander |

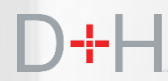

## SCÉNARIO 2 : LE CLIENT AMORCE LE REMBOURSEMENT ET EST D'ACCORD AVEC LE PLAN DE PAIEMENT

Le client peut examiner les renseignements du sommaire du prêt. Cet écran affiche des renseignements à jour sur le prêt, comme le solde, la date de début du remboursement, la date d'échéance du premier paiement et le montant du paiement mensuel.

Une fois cette page examinée, le client peut aller de l'avant en cliquant sur le bouton « Suivant ».

| Gouvernemen<br>du Canada              | t Government<br>of Canada              |                   | Canada.ca   Se                   | rvices   Ministères   English |
|---------------------------------------|----------------------------------------|-------------------|----------------------------------|-------------------------------|
| Centre de s<br>de prêts au<br>(CSNPE) | ervice nation<br>x étudiants           | nal               |                                  | Canadä                        |
| Planifier vos études 🗸                | Gérer votre argent 🗸                   | Gestion du prêt 🗸 | Options de remboursement du prêt | A Ma boîte de réception       |
| Mon tableau de bord -                 | <ul> <li>Sommaire des prêts</li> </ul> |                   |                                  | 💄 Mon compte 🛩                |
| Sommaire                              | doc prôte                              |                   |                                  |                               |

### Sommaire des prêts

| Type de prêt                                             | Solde       | Date de début du<br>remboursement | Date du premier<br>paiement | Montant du paiement<br>mensuel |
|----------------------------------------------------------|-------------|-----------------------------------|-----------------------------|--------------------------------|
| Prêt d'études intégré Canada-Terre-<br>Neuve et Labrador | 9 330,96 \$ | 1 août 2020                       | 31 août 2020                | 96,11 \$                       |

Il est important de comprendre les modalités de votre prêt afin de choisir le plan de remboursement qui vous convient le mieux.

Des paiements à jour, un élément important du maintien et/ou de l'amélioration de votre cote de crédit.

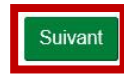

Date de modification : 29-02-2020

Conditions Politique de confidentialité

À propos À propos du CSNPE Contactez-nous Pour joindre le CSNPE

Sécurité

Glossaire

Aide

FAQ

EMPLOIS IMMIGRATION VOYAGE ENTREPRISES PRESTATIONS SANTÉ IMPÔTS AUTRES SERVICES

Réponses Instantanées

E.g. puis-je payer par cheque' Demander

## SCÉNARIO 2 : LE CLIENT AMORCE LE REMBOURSEMENT ET EST D'ACCORD AVEC LE PLAN DE PAIEMENT

Lorsque le client clique sur le bouton « Suivant », une nouvelle fenêtre s'ouvre pour lui demander de confirmer s'il veut conserver ce plan de paiement ou explorer d'autres options.

Dans ce scénario, le client est d'accord avec le plan de paiement décrit dans le sommaire du prêt. Il clique sur le bouton « Conserver ce plan de paiement ».

| Gouvernement<br>du Canada                    | Government<br>of Canada              |                    | Canada.ca                           | Services   Ministères  English  |
|----------------------------------------------|--------------------------------------|--------------------|-------------------------------------|---------------------------------|
| Centre de se<br>de prêts aux<br>(CSNPE)      | rvice national<br>étudiants          | T.                 | 4                                   | Canadä                          |
| Planifier vos études 🐱 🤇                     | Gérer votre argent 🐱 🛛 Gesti         | ion du prêt 🖌 🤇    | Options de remboursement du prêt    | A Ma boîte de réception         |
| Mon tableau de bord + S                      | Sommaire des prêts                   |                    |                                     | 🛔 Mon compte 👻                  |
| Sommaire                                     | Paiement men                         | suel               |                                     | ×                               |
| Type de prêt                                 | Votre paiement mensuel<br>août 2020. | est de 96,11 \$ e  | et votre premier paiement est dû le | ensuel                          |
| Prêt d'études intégré C<br>Neuve et Labrador | ê Êtes-vous d'accord avec            | ce plan de paie    | ment?                               | ,11 \$                          |
| Il est important de comp                     | Non, quelles                         | sont mes option    | s? Conserver ce plan de paier       | onvient le mieux.               |
| Des paiements à jour, un                     | n élément important du mair          | ntien et/ou de l'a | mélioration de votre cote de crédi  | t.                              |
|                                              |                                      |                    |                                     | Suivant                         |
|                                              |                                      |                    | Da                                  | te de modification : 29-02-2020 |
| Conditions Politique de                      | confidentialité                      |                    |                                     |                                 |
| Aide                                         | À propos                             |                    | Contactez-nous                      | Instantanées                    |
| FAQ                                          | A propos du CSN                      | PE                 | Pour joindre le CSN E.g. puis-je p  | ayer par cheque                 |
|                                              |                                      |                    |                                     |                                 |

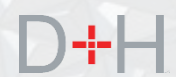

## SCÉNARIO 2 : LE CLIENT AMORCE LE REMBOURSEMENT ET EST D'ACCORD AVEC LE PLAN DE PAIEMENT

Ce scénario du CRV est maintenant terminé. Le plan de paiement du client est maintenant établi et un résumé du plan de paiement est présenté au client.

D'autres renseignements sont également fournis pour informer le client de l'aide au remboursement disponible au cas où sa situation changerait.

| Gouvernement<br>du Canada              | Government<br>of Canada      |                   | Canada.ca   Se                   | ervices   Ministères  English |
|----------------------------------------|------------------------------|-------------------|----------------------------------|-------------------------------|
| Centre de s<br>de prêts aux<br>(CSNPE) | ervice natior<br>k étudiants | nal               | 4                                | Canadä                        |
| Planifier vos études 🗸                 | Gérer votre argent 🐱         | Gestion du prêt 🐱 | Options de remboursement du prêt | A Ma boîte de réception       |
| Mon tableau de bord -                  | Vous êtes fin prêt!          |                   |                                  | 💄 Mon compte 🐱                |

### Vous êtes fin prêt!

Votre paiement mensuel est de 96.11 \$ et votre premier paiement est dû le 31 août 2020.

### **Options de remboursement**

Si votre situation financière change, vous pouvez présenter une demande pour personnaliser votre paiement mensuel afin qu'il corresponde mieux à votre budget ou pour vérifier si vous êtes admissible au Programme d'aide au remboursement (PAR). En présentant une demande au PAR, vous pourriez être admissible à une exemption de paiement ou à des paiements réduits pendant six mois. Pour en savoir plus à propos du PAR

Nous voulons nous assurer que nous vous aidons à trouver un plan de paiement qui convient.

Il n'est jamais trop tard pour commencer à penser à vos finances. Le fait de penser à l'avenir peut vous aider à réussir à rembourser vos prêts. Allez à <u>Gérer votre argent</u> pour en savoir plus sur les façons de vous aider à établir votre budget.

Si vous avez un prêt d'études à temps partiel, veuillez consulter la page Mon financement pour passer en revue les détails de votre prêt.

Date de modification : 2020-10-19

Conditions | Politique de confidentialité

| Aide     |  |
|----------|--|
| FAQ      |  |
| Sécurité |  |
|          |  |

A propos À propos du CSNPE Contactez-nous

Pour joindre le CSNPE

Glossaire

### EMPLOIS IMMIGRATION VOYAGE ENTREPRISES PRESTATIONS SANTÉ IMPÔTS AUTRES SERVICES

E.g. puis-je payer par cheque' Demander Ca

Réponses Instantanées

## SCÉNARIO 3 : LE CLIENT AMORCE LE REMBOURSEMENT ET VEUT **CONNAÎTRE SES OPTIONS DE** REMBOURSEMENT

Comme l'indiquent les autres scénarios, la fenêtre contextuelle du CRV s'affiche lorsque le client ouvre une session sur le site CSNPE.ca. Comme le client ne retourne pas à l'école, il clique sur "Options de remboursement".

La page suivante affiche le sommaire du prêt et le plan de paiement en vigueur. Une fois que le client a examiné ces renseignements, il clique sur « Suivant ».

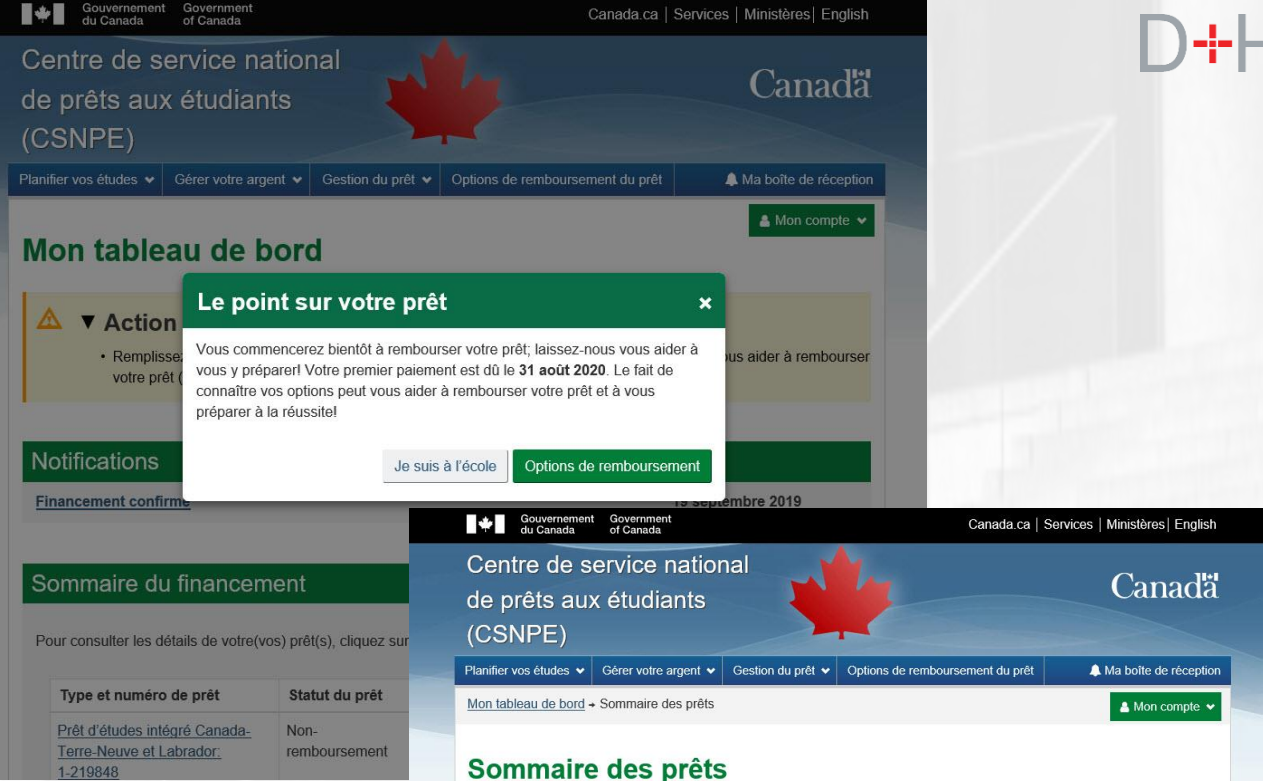

| Type de prêt                                             | Solde       | Date de début du<br>remboursement | Date du premier<br>paiement | Montant du paiement<br>mensuel |
|----------------------------------------------------------|-------------|-----------------------------------|-----------------------------|--------------------------------|
| Prêt d'études intégré Canada-Terre-<br>Neuve et Labrador | 9 330,96 \$ | 1 août 2020                       | 31 août 2020                | 96,11 \$                       |

Il est important de comprendre les modalités de votre prêt afin de choisir le plan de remboursement qui vous convient le mieux.

Des paiements à jour, un élément important du maintien et/ou de l'amélioration de votre cote de crédit

Date de modification : 29-02-2020

Suivan

11

Conditions | Politique de confidentialité

| Aide      | À propos          | Contactez-nous        |
|-----------|-------------------|-----------------------|
| FAQ       | À propos du CSNPE | Pour joindre le CSNPE |
| Sécurité  |                   |                       |
| Glossaire |                   |                       |

EMPLOIS IMMIGRATION VOYAGE ENTREPRISES PRESTATIONS SANTÉ IMPÔTS AUTRES SERVICES

E a puis-ie paver par cheque'

## SCÉNARIO 3 : LE CLIENT AMORCE LE REMBOURSEMENT ET VEUT CONNAÎTRE SES OPTIONS DE REMBOURSEMENT

La nouvelle fenêtre contextuelle du CRV demande au client s'il est d'accord avec le plan de paiement en vigueur ou s'il souhaite voir d'autres options de remboursement.

Dans ce scénario, le client veut voir d'autres options de remboursement; il clique alors sur « Non, quelles sont mes options? ».

| Gouvernemen<br>du Canada                   | t Government<br>of Canada              |                     | Canada.ca   S                              | Services   Ministères   English |
|--------------------------------------------|----------------------------------------|---------------------|--------------------------------------------|---------------------------------|
| Centre de s<br>de prêts au<br>(CSNPE)      | ervice nation<br>x étudiants           | nal                 |                                            | Canadä                          |
| Planifier vos études 🐱                     | Gérer votre argent 🐱                   | Gestion du prêt 🤜   | Options de remboursement du prêt           | A Ma boîte de réception         |
| Mon tableau de bord -                      | <ul> <li>Sommaire des prêts</li> </ul> |                     |                                            | 🛔 Mon compte 👻                  |
| Sommaire                                   | Paiement                               | mensuel             |                                            | ×                               |
| Type de prêt                               | Votre paiement m<br>août 2020.         | ensuel est de 96,1  | 1 \$ et votre premier paiement est dû le   | 31 ontant du paiement<br>ensuel |
| Prêt d'études intégré<br>Neuve et Labrador | Ca Êtes-vous d'accor                   | d avec ce plan de   | paiement?                                  | ,11 \$                          |
| Il est important de cor                    | Non, c                                 | uelles sont mes op  | tions? Conserver ce plan de paiem          | ent<br>onvient le mieux.        |
| Des paiements à jour,                      | un élément important o                 | tu maintien et/ou d | le l'amélioration de votre cote de crédit. |                                 |
|                                            |                                        |                     |                                            | Suivant                         |
|                                            |                                        |                     | Date                                       | e de modification : 29-02-2020  |
| Conditions Politique                       | de confidentialité                     |                     |                                            |                                 |
| Aide                                       | À propo                                | S                   | Contactez-nous                             | nstantanées                     |
| 510                                        |                                        |                     |                                            |                                 |

## SCÉNARIO 3 : LE CLIENT AMORCE LE REMBOURSEMENT ET VEUT CONNAÎTRE SES OPTIONS DE REMBOURSEMENT

Le client atteint la page « Quel est le plan de remboursement qui me convient? ».

Il s'agit de la page de lancement pour les questions particulières que le CRV utilise pour offrir une solution de remboursement personnalisée au client. Dépendamment des réponses du client aux questions du CRV, cela peut se traduire par différents scénarios et résultats.

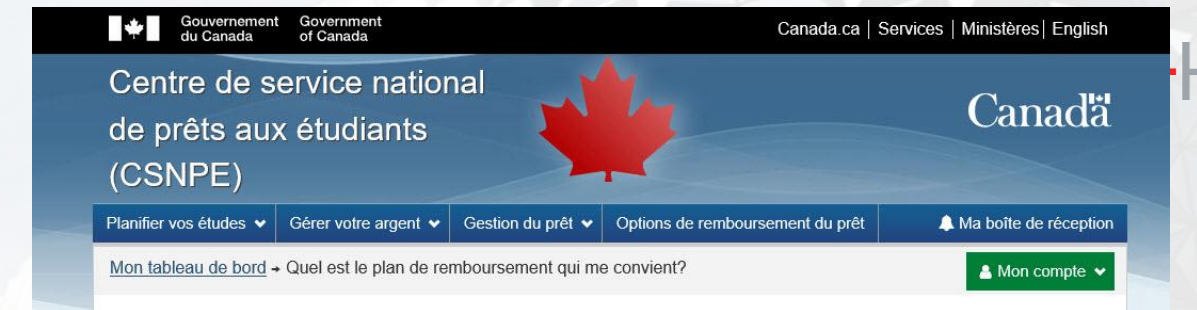

## Quel est le plan de remboursement qui me convient?

Apprenez-en davantage sur les autres options qui pourraient répondre à vos besoins en remplissant un court questionnaire. Il faut de 3 à 5 minutes pour remplir le questionnaire.

Lors du questionnaire, on vous demandera de confirmer ou de mettre à jour vos renseignements bancaires. Vous pouvez choisir de sauter cette étape et de mettre à jour ou de confirmer vos renseignements bancaires ultérieurement.

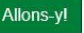

Veuillez prendre note que l'évaluation effectuée par cet outil en fonction des renseignements que vous fournissez vise à vous aider à déterminer si vous pourriez être admissible à l'aide au remboursement si vous décidez de présenter une demande. La participation est facultative. Emploi et Développement social Canada (EDSC) ne recueillera pas les renseignements personnels que vous fournissez dans l'outil, mais il recueillera les résultats de l'évaluation et en prendra note dans votre dossier. En sauvegardant vos résultats, vous et/ou le Centre de service national de prêts aux étudiants (CSNPE) pourrez y faire référence au besoin dans vos communications futures avec le CSNPE. Cela aidera EDSC à améliorer les services offerts aux clients. Les résultats que vous obtiendrez n'auront aucune incidence sur votre admissibilité à présenter une demande d'aide au remboursement.

Pour de plus amples renseignements sur les pratiques de protection de la vie privée relatives à votre compte en ligne, veuillez consulter notre page d'Avis de confidentialité.

Date de modification : 29-02-2020

Conditions Politique de confidentialité

| ide      | À propos          | Contactez-nous        |
|----------|-------------------|-----------------------|
| AQ       | À propos du CSNPE | Pour joindre le CSNPE |
| écurité  |                   |                       |
| lossaire |                   |                       |

EMPLOIS IMMIGRATION VOYAGE ENTREPRISES PRESTATIONS SANTÉ IMPÔTS AUTRES SERVICES

Réponses Instantanées

## SCÉNARIO 3-A : LE CLIENT PEUT EFFECTUER UN PAIEMENT MOINS ÉLEVÉ

Le questionnaire du CRV demande d'abord au client s'il travaille présentement. Dans ce scénario, le client travaille effectivement et répond « Oui » à cette question.

La question suivante demande au client s'il peut effectuer le paiement courant (tel qu'indiqué sur la page du sommaire du prêt). Le client répond « Non », ce qui l'amène à la dernière question de ce scénario, à savoir s'il peut effectuer un paiement moins élevé. Le client répond « Oui ».

Ma boîte de réception Planifier vos études V Gérer votre argent 🗸 Gestion du prêt 🗸 Options de remboursement du prêt Mon tableau de bord → Quel est le plan de remboursement qui me convient? 🔒 Mon compte 👻 Travaillez-vous présentement? (obligatoire) Oui Nor Retou Suivant -Gestion du prêt 👻 Options de remboursement du prêt Ma boîte de réception 🔒 Mon compte 👻 Pouvez-vous effectuer votre paiement mensuel de 96,11 \$? (obligatoire) O Oui Non Retour Suivant -> Ma boîte de réception Gestion du prêt 👻 | Options de remboursement du prêt A Mon compte N Pouvez-vous effectuer un paiement mensuel moins élevé? (obligatoire) Oui O Non Retour Suivant -Date de modification : 29-02-2020

## SCÉNARIO 3-A : LE CLIENT PEUT EFFECTUER UN PAIEMENT MOINS ÉLEVÉ

La page « Résultats des options de remboursement » a été mise à jour pour afficher clairement la solution de remboursement la plus recommandée en fonction des réponses du client au questionnaire du CRV.

La solution recommandée est maintenant affichée en haut (dans l'encadré vert). D'autres options sont également affichées sous la solution recommandée.

Dans ce scénario, le client travaille et indique qu'il ne peut effectuer les paiements courants, mais qu'il peut effectuer des paiements moins élevés. Les résultats du CRV montrent que le client peut personnaliser les modalités de paiement en ajustant l'échéance et en réduisant le montant du paiement mensuel.

Si le client clique sur le bouton « Personnaliser mes modalités de paiement », cela l'amènera à une page existante pour la personnalisation des paiements.

Le client peut également cliquer sur le bouton « Recommencer » pour relancer le CRV.

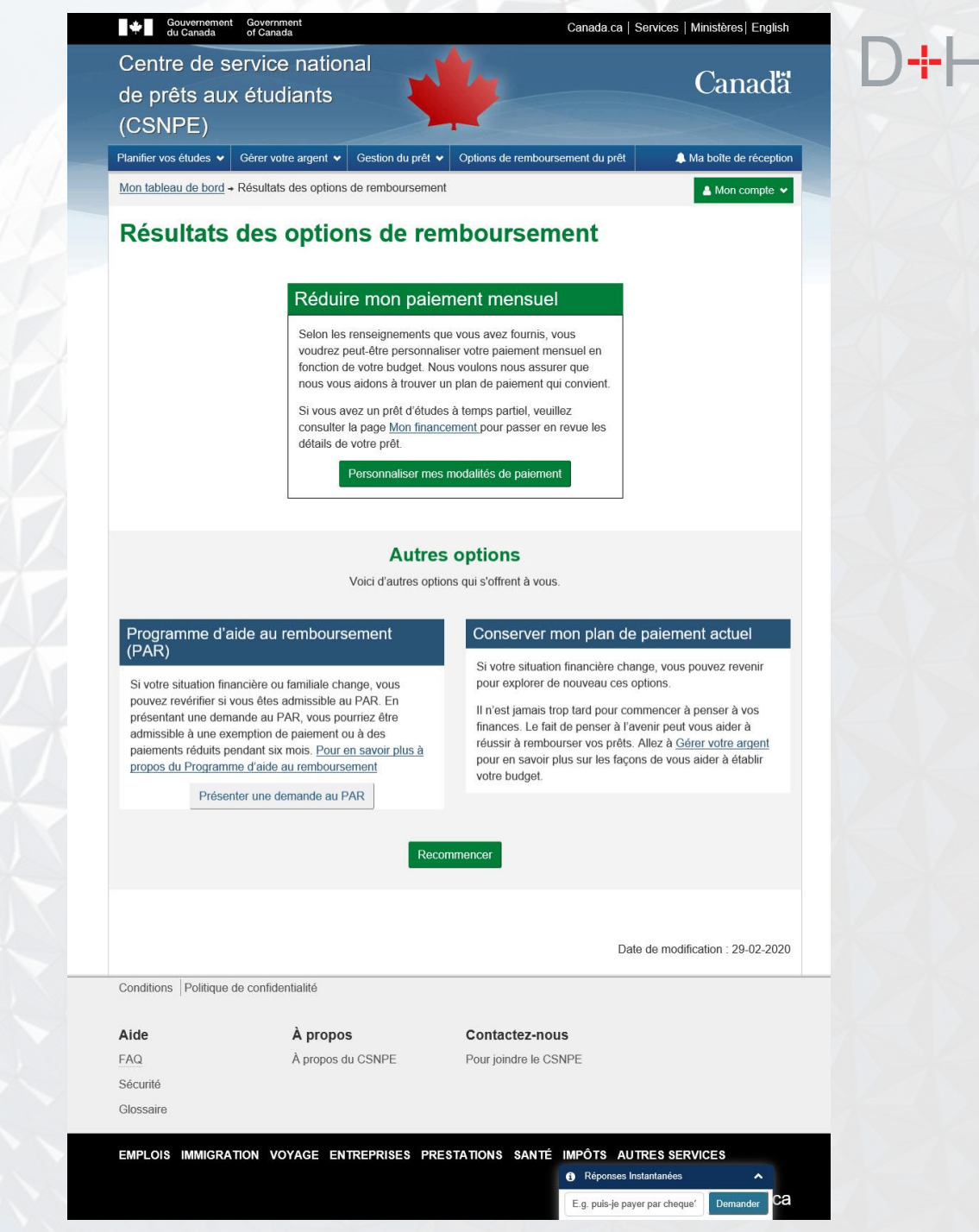

## SCÉNARIO 3-B : LE CLIENT OCCUPE UN EMPLOI, NE PEUT FAIRE DE PAIEMENTS ET HABITE AU CANADA

Dans ce scénario, le client occupe un emploi, mais ne peut absolument pas effectuer de paiements mensuels.

Le CRV demande au client :

- Travaillez-vous présentement? Le client répond « Oui ».
- Pouvez-vous effectuer votre paiement mensuel? Le client répond « Non ».
- Pouvez-vous effectuer un paiement mensuel moins élevé? Le client répond « Non ».
- Habitez-vous actuellement au Canada? Le client répond « Oui ».

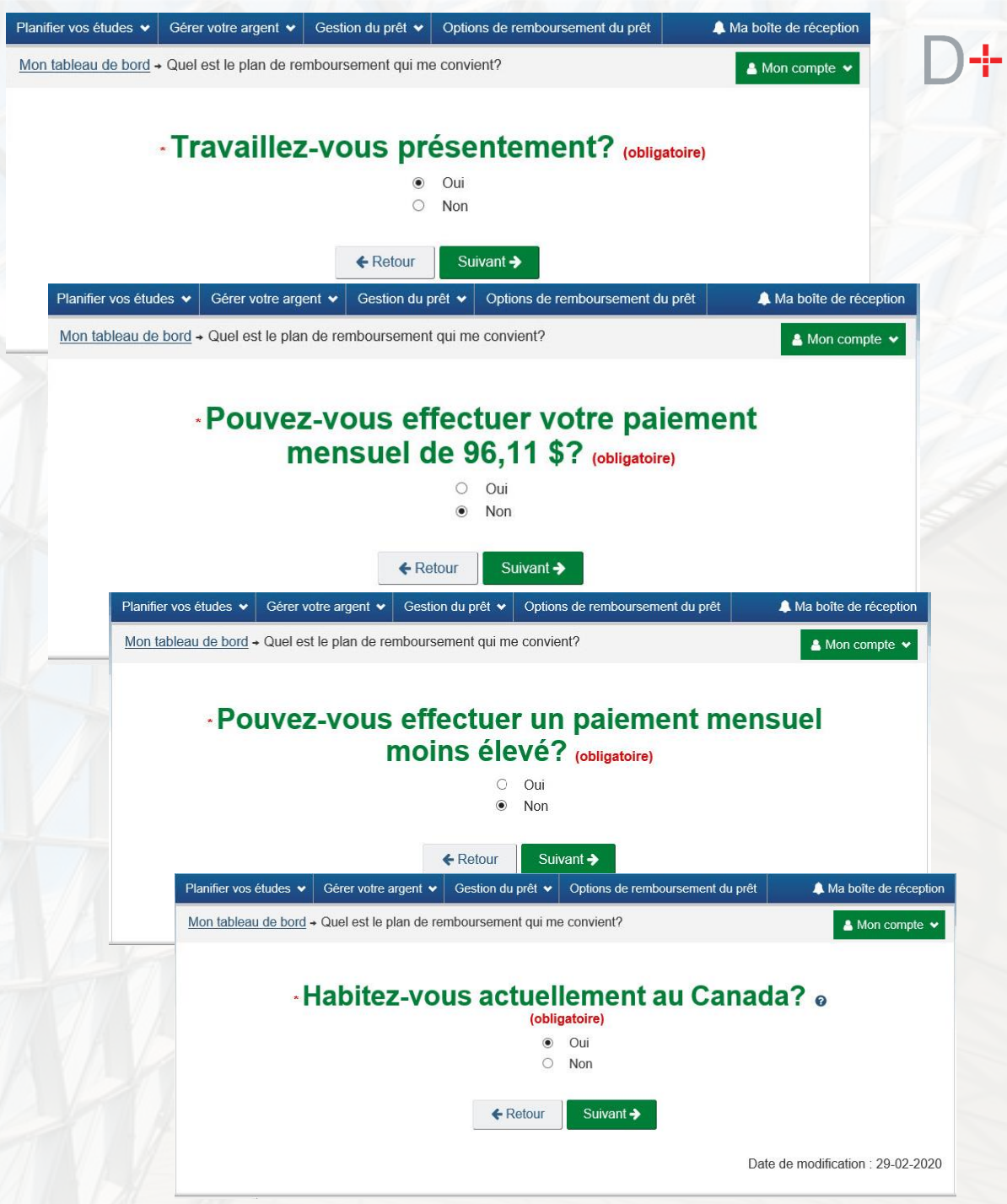

## SCÉNARIO 3-B : LE CLIENT OCCUPE UN EMPLOI, NE PEUT FAIRE DE PAIEMENTS ET HABITE AU CANADA

À partir des réponses du client aux questions précédentes, le CRV poursuit son évaluation en posant les questions suivantes :

- Combien de personnes votre famille compte-t-elle? Le client répond « 1 ».
- Quel est votre revenu familial brut mensuel? Le client répond « 800 \$ ».
- Est-ce que vous (ou votre époux ou épouse, ou conjoint ou conjointe de fait, s'il y a lieu) avez d'autres prêts d'études gouvernementaux en cours de remboursement? Le client répond « Non ».

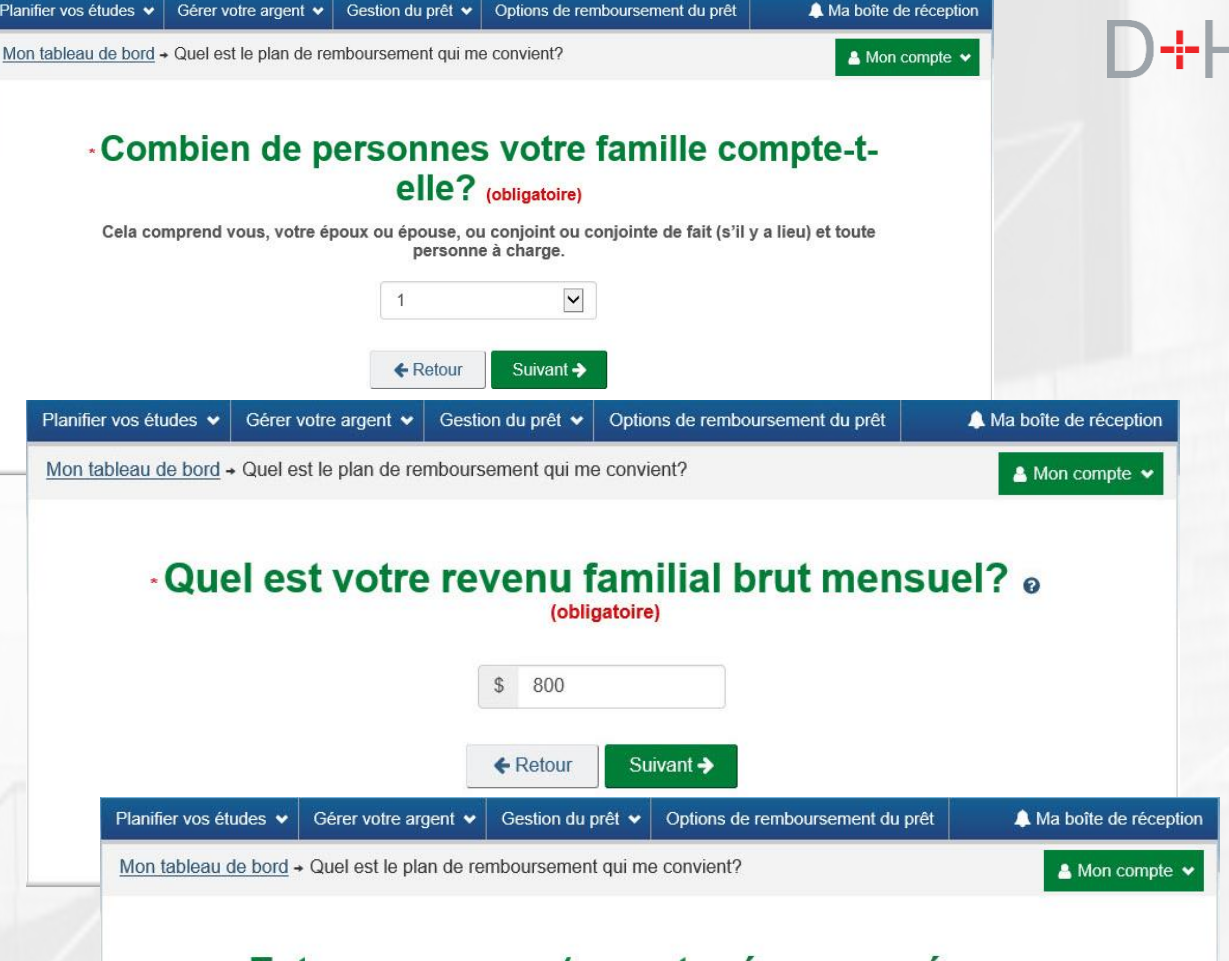

 Est-ce que vous (ou votre époux ou épouse, ou conjoint ou conjointe de fait, s'il y a lieu) avez d'autres prêts d'études gouvernementaux en cours de remboursement? (obligatoire)

17

## SCÉNARIO 3-B : LE CLIENT OCCUPE UN EMPLOI, NE PEUT FAIRE DE PAIEMENTS ET HABITE AU CANADA

La page « Résultats des options de remboursement » affiche la solution de remboursement la plus recommandée en fonction des réponses du client au questionnaire du CRV.

Dans ce scénario, le client occupe un emploi et indique qu'il ne peut effectuer ni les paiements courants ni des paiements moins élevés. Le CRV poursuit son évaluation avec d'autres questions d'admissibilité. Compte tenu des réponses du client, le CRV recommande le Programme d'aide au remboursement (PAR).

Si le client clique sur le bouton « Présenter une demande au PAR », il sera dirigé vers une page existante pour faire une demande au PAR.

Le client peut cliquer sur le bouton « Recommencer » pour relancer le CRV.

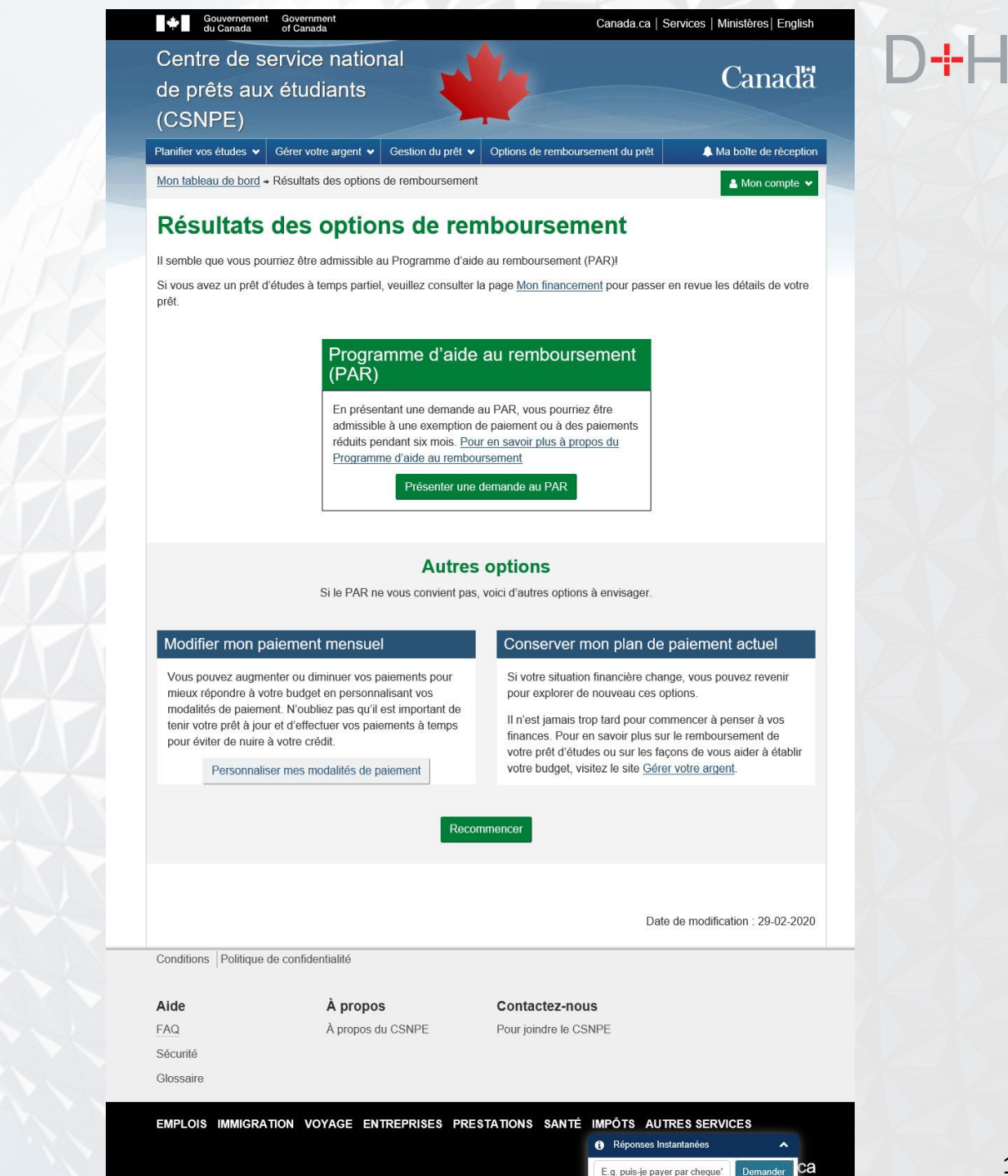

## SCÉNARIO 3-C : LE CLIENT N'A PAS D'EMPLOI ET N'HABITE PAS AU CANADA

Dans ce scénario, le client n'a pas d'emploi à l'heure actuelle et n'habite pas au Canada.

La première question est « Travaillez-vous présentement? »; le client répond « Non ». Cette réponse réoriente le scénario du CRV et ce dernier demande au client s'il habite présentement au Canada. Dans ce scénario, le client répond « Non ».

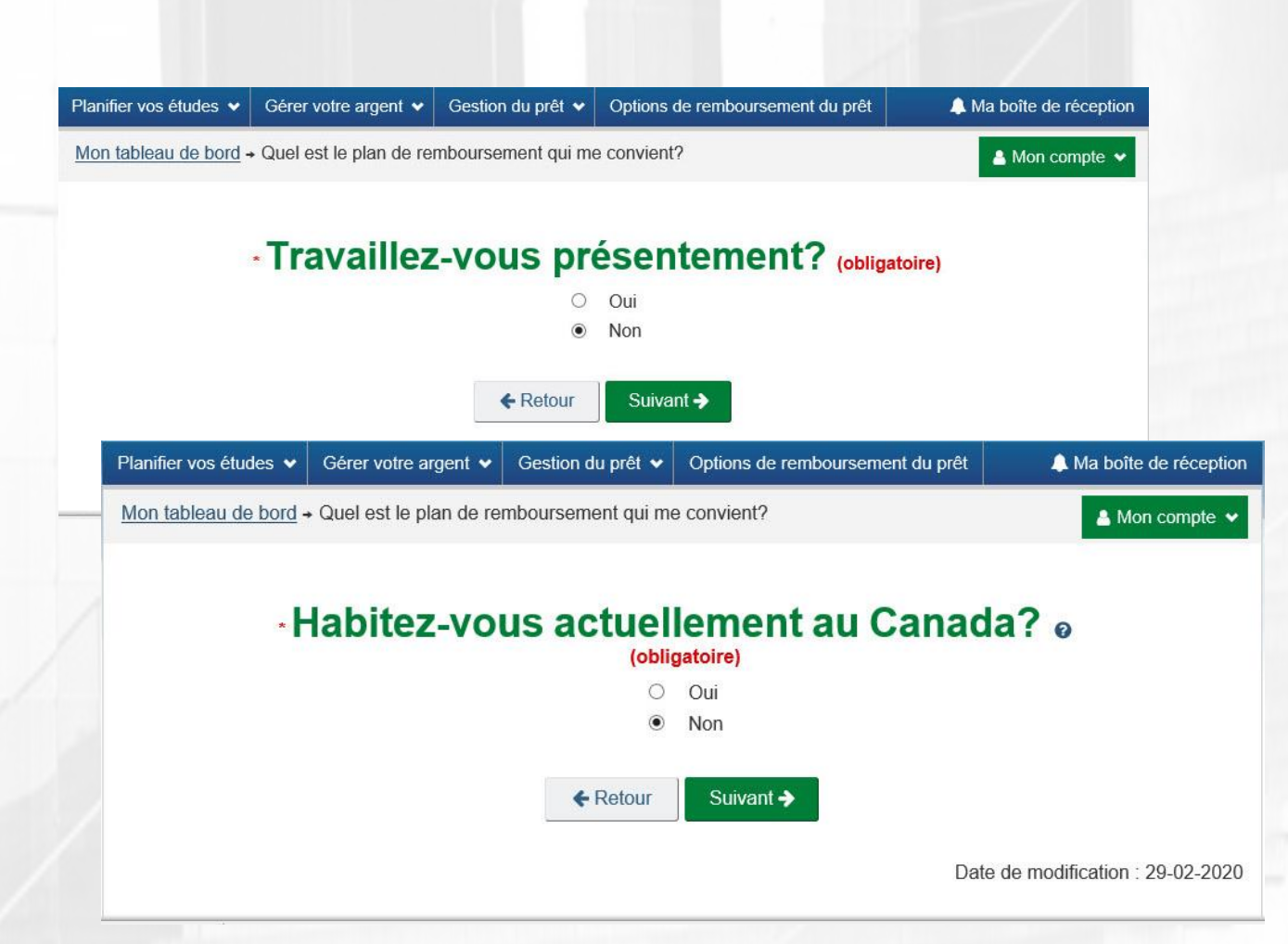

## SCÉNARIO 3-C : LE CLIENT N'A PAS D'EMPLOI ET N'HABITE PAS AU CANADA

Puisque le client n'a pas d'emploi et qu'il n'habite pas au Canada à l'heure actuelle, le CRV présente l'option « Réduire mon paiement mensuel » comme étant le résultat le plus recommandé.

Comme toujours, le CRV présente également au client d'autres options de remboursement.

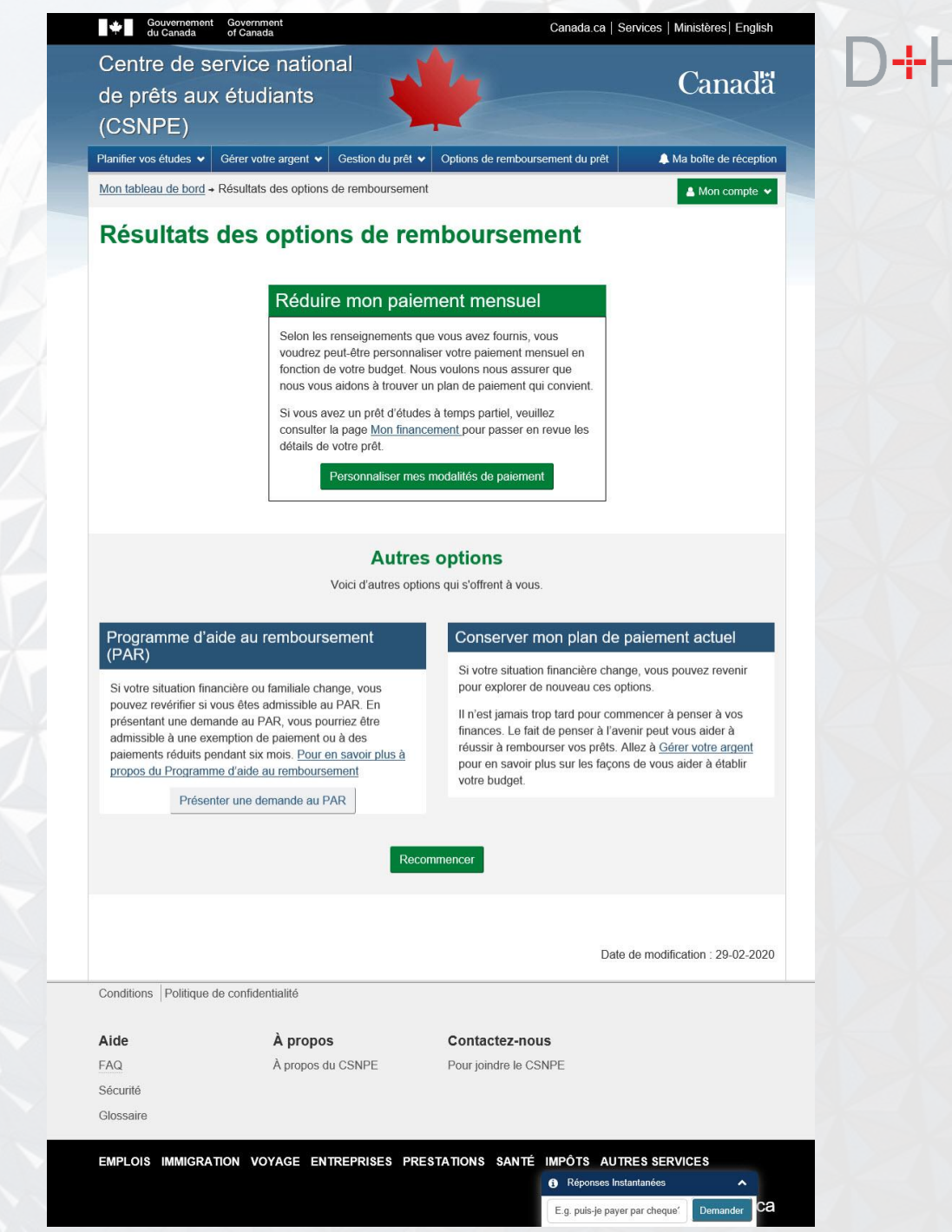

## SCÉNARIO 3-D : LE CLIENT N'A PAS D'EMPLOI ET HABITE AU CANADA

Dans ce scénario, le client n'a pas d'emploi à l'heure actuelle et habite au Canada. Étant donné que le client réside au Canada, le CRV continue d'évaluer sa situation en lui posant d'autres questions afin de le préqualifier pour le Programme d'aide au remboursement.

Le client indique que sa famille compte une (1) personne, que son revenu familial brut est de 0 \$ et qu'il n'a pas d'autres prêts d'études gouvernementaux.

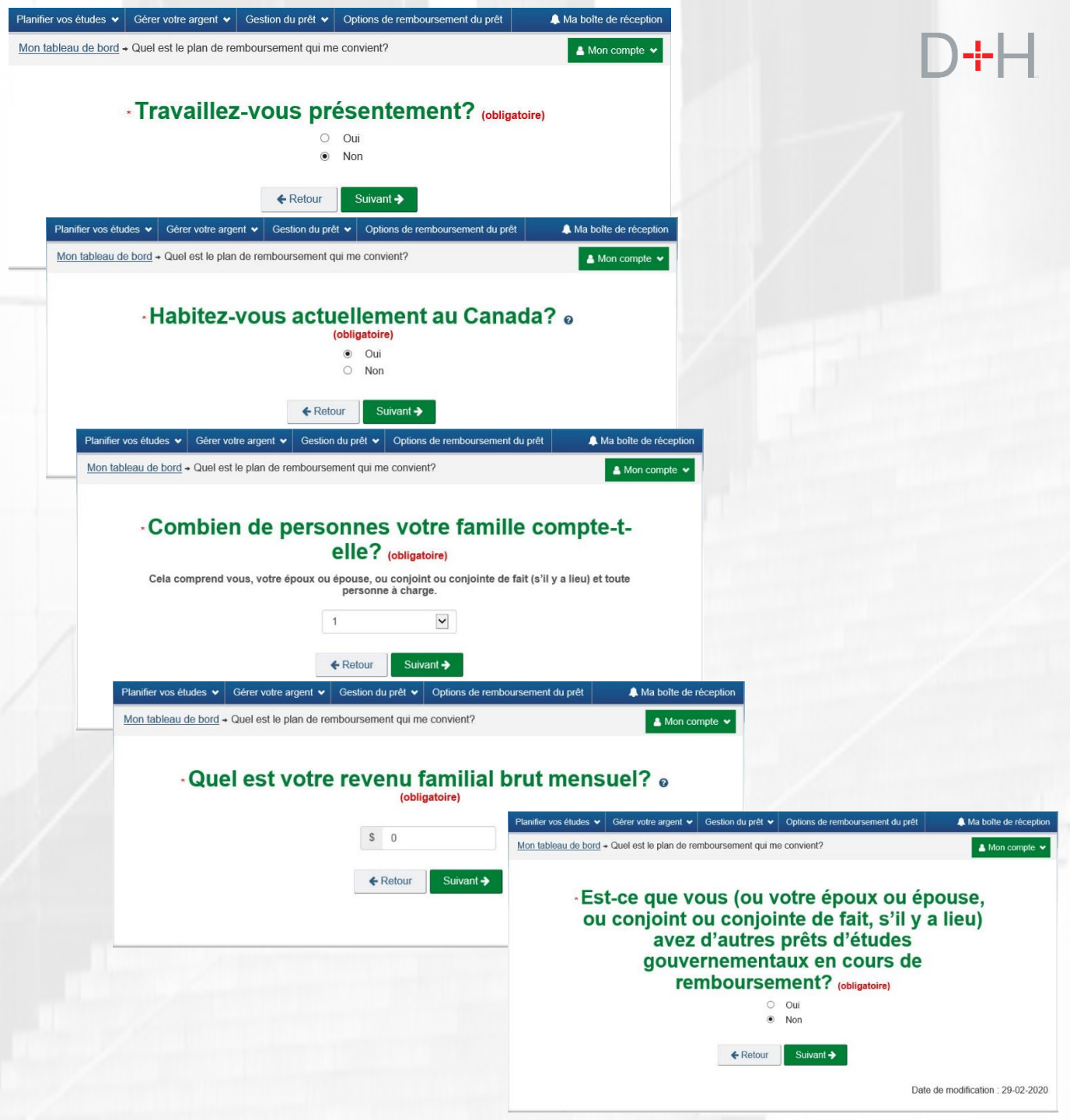

## SCÉNARIO 3-D : LE CLIENT N'A PAS D'EMPLOI ET HABITE AU CANADA

Compte tenu des réponses du client aux questions qui précèdent, le CRV recommande de soumettre une demande au Programme d'aide au remboursement (PAR).

Si le client clique sur le bouton « Présenter une demande au PAR », il sera dirigé vers une page existante pour faire une demande au PAR.

Le client peut cliquer sur le bouton « Recommencer » pour relancer le CRV.

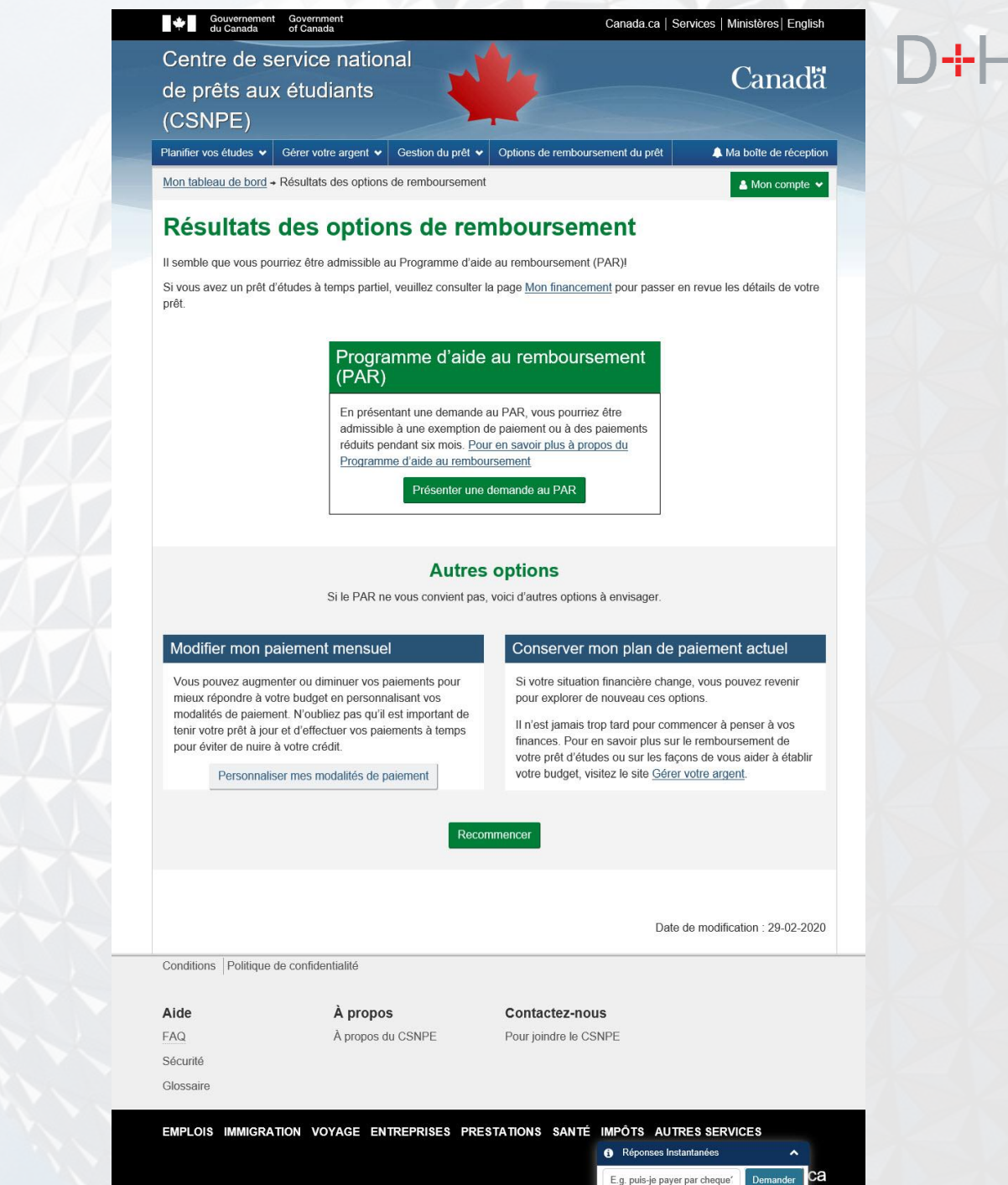

# **DERNIÈRE ÉTAPE!**

Comme pour la version précédente du CRV, dans tous les scénarios, avant d'afficher la page des résultats, on demandera au client de confirmer ou de mettre à jour les renseignements sur son institution financière et son adresse courriel figurant dans le dossier du CSNPE.

Si le dossier du client ne renferme pas de renseignements sur son institution financière, on lui demandera d'ajouter ces renseignements sur cette page.

| Gouvernemen<br>du Canada              | t Government<br>of Canada           |                   | Canada.ca   S                    | Services   Ministères   English |  |
|---------------------------------------|-------------------------------------|-------------------|----------------------------------|---------------------------------|--|
| Centre de s<br>de prêts au<br>(CSNPE) | ervice nation<br>x étudiants        | nal               | 4                                | Canadä                          |  |
| Planifier vos études 🗸                | Gérer votre argent 🗸                | Gestion du prêt 🗸 | Options de remboursement du prêt | A Ma boîte de réception         |  |
| Mon tableau de bord -                 | <ul> <li>Dernière étape!</li> </ul> |                   |                                  | 💄 Mon compte 🐱                  |  |

### Dernière étape!

### Renseignements sur l'institution financière (renseignements bancaires)

Veuillez examiner les détails ci dessous pour vous assurer que vos renseignements sont exacts. Cette étape est très importante, car ce compte, ou un nouveau compte si vous choisissez de mettre à jour vos renseignements bancaires, sera utilisé pour effectuer les paiements conformément à votre calendrier de remboursement. En mettant à jour vos renseignements bancaires, vous n'acceptez aucun élément présenté dans les résultats du Conseiller en remboursement virtuel.

### Numéro de l'institution financière

| 002                  |                             |                                        |
|----------------------|-----------------------------|----------------------------------------|
| Numéro de transit    |                             | Numéro de compte                       |
| 41483                |                             | ****085                                |
| Mettre à jour mes    | renseignements              |                                        |
| Courriel             |                             |                                        |
| CIALACIMK01@KN       | Modifier Courriel           |                                        |
|                      |                             | Terminer                               |
|                      |                             | Date de modification : 29-02-202       |
| Conditions Politique | de confidentialité          |                                        |
| Aide                 | À propos                    | Contactez-nous                         |
| FAQ                  | À propos du CSNPE           | Pour joindre le CSNPE                  |
| Sécurité             |                             |                                        |
| Glossaire            |                             |                                        |
| EMPLOIS IMMIGRA      | TION VOYAGE ENTREPRISES PRE | ESTATIONS SANTÉ IMPÔTS AUTRES SERVICES |

E a puis-ie paver par cheque

## **RELANCER LE CRV**

Le conseiller en remboursement virtuel (CRV) peut maintenant être lancé plusieurs fois si le client le souhaite.

Le client peut maintenant lancer le CRV directement à partir de la page « Mon tableau de bord ». Ce lien sera affiché selon la même logique que la fenêtre contextuelle automatique du CRV.

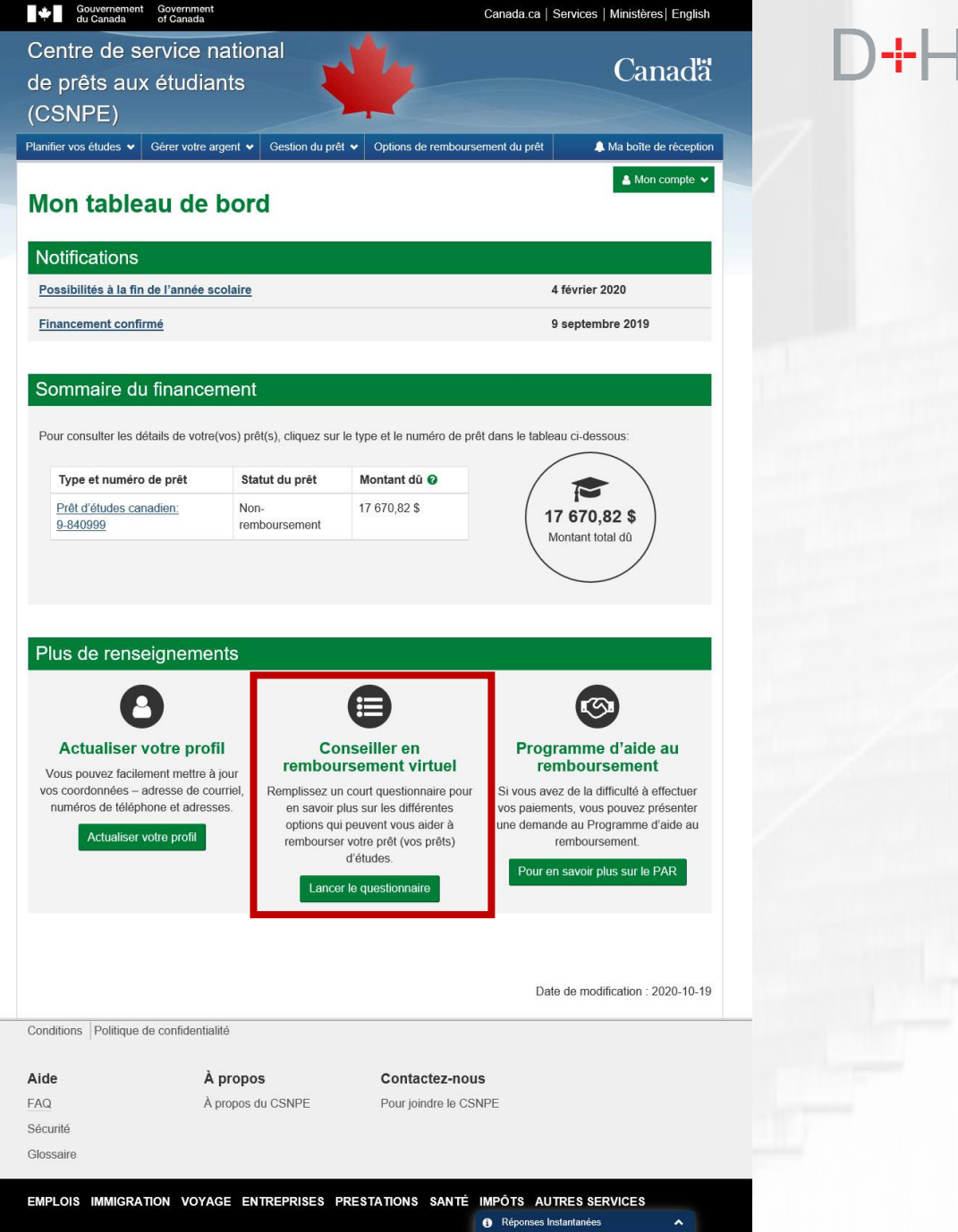

E.g. puis-je payer par cheque'

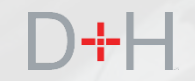

# MISE À JOUR DES PAGES ET DES COMMUNICATIONS DU SITE CSNPE.ca

## MON TABLEAU DE BORD

La page « Mon tableau de bord » est la page d'accueil principale d'un client qui ouvre une session le site CSNPE.ca. Cette page a été mise à jour pour afficher la section « Sommaire du financement ».

Dans la section « Sommaire du financement », le client pourra voir rapidement combien de prêts il a, le statut du prêt et le montant dû. Le champ « Montant total dû » indique le montant exigible pour tous les prêts actifs.

| Centre de service<br>de prêts <u>aux étud</u> | a<br>national<br>iants           | 11/2                                           | Canada.ca   Services   Ministeres   English          | D+ |
|-----------------------------------------------|----------------------------------|------------------------------------------------|------------------------------------------------------|----|
| (CSNPE)                                       |                                  |                                                |                                                      |    |
| Planifier vos études 🗸 Gérer votr             | re argent 🐱 Gestion du prêt      | Options de rembourse                           | ment du prêt 🔶 Ma boîte de réception                 |    |
| Mon tableau de                                | e bord                           | ,                                              | 🛓 Mon compte 👻                                       |    |
| Notifications                                 |                                  |                                                |                                                      |    |
| Possibilités à la fin de l'année              | e scolaire                       |                                                | 4 février 2020                                       |    |
| Financement confirmé                          |                                  |                                                | 9 septembre 2019                                     |    |
|                                               |                                  |                                                |                                                      |    |
| Sommaire du finance                           | cement                           |                                                |                                                      |    |
|                                               | Contra d'An Teologica de         |                                                |                                                      |    |
| Pour consulter les détails de vo              | otre(vos) prêt(s), cliquez sur l | e type et le numéro de prê                     | t dans le tableau ci-dessous:                        |    |
| Type et numéro de prêt                        | Statut du prêt                   | Montant dû 🚱                                   |                                                      |    |
| Prêt d'études canadien:                       | Non-                             | 17 670,82 \$                                   |                                                      |    |
| <u>9-840999</u>                               | remboursement                    |                                                | Montant total dû                                     |    |
|                                               |                                  |                                                |                                                      |    |
|                                               |                                  |                                                |                                                      |    |
|                                               |                                  |                                                |                                                      |    |
| Plus de renseignem                            | nents                            |                                                |                                                      |    |
| 0                                             |                                  | •                                              | <b>(</b>                                             |    |
| Actualiser votre pr                           | ofil Cor                         | nseiller en                                    | Programme d'aide au                                  |    |
| Vous pouvez facilement mettr                  | e à jour remboui                 | sement virtuel                                 | remboursement                                        |    |
| numéros de téléphone et adr                   | esses. en savoir pl              | us sur les différentes                         | vos paiements, vous pouvez présenter                 |    |
| Actualiser votre profil                       | options qui<br>rembourser        | peuvent vous aider à<br>votre prêt (vos prêts) | une demande au Programme d'aide au<br>remboursement. |    |
|                                               |                                  | d'études.                                      | Pour en savoir plus sur le PAR                       |    |
|                                               | Lancer                           | le questionnaire                               |                                                      |    |
|                                               |                                  |                                                |                                                      |    |
|                                               |                                  |                                                |                                                      |    |
|                                               |                                  |                                                | Date de modification : 2020-10-19                    |    |
| Conditions Politique de confider              | ntialité                         |                                                |                                                      |    |
| Conditions   rollaque de confider             | nanc                             |                                                |                                                      |    |
| Aide                                          | À propos                         | Contactez-nous                                 | 3                                                    |    |
| FAQ                                           | À propos du CSNPE                | Pour joindre le CSN                            | IPE                                                  |    |
| Sécurité                                      |                                  |                                                |                                                      |    |
| Glossaire                                     |                                  |                                                |                                                      |    |
| EMPLOIS IMMIGRATION VO                        | YAGE ENTREPRISES PI              | RESTATIONS SANTÉ                               | MPÔTS AUTRES SERVICES                                |    |
|                                               |                                  |                                                | Réponses Instantanées                                |    |

26

# SOMMAIRE DES PRÊTS

La page « Sommaire des prêts » a été mise à jour pour afficher clairement l'information sur le(s) prêt(s).

Cette page est en lecture seule et fournit notamment les renseignements suivants :

- Montant total dû
- Renseignements sur les semaines d'études
- Statut du prêt (aux études, non-remboursement, en cours de remboursement, annulé ou entièrement remboursé)
- Montant dû, réparti entre le PCPE et les parts provinciales du prêt (le cas échéant)
- Date de remboursement intégral du prêt (le cas échéant)
- Date d'annulation du prêt (le cas échéant)
- Date à laquelle le prêt a été retourné au gouvernement (le cas échéant)
- Montant retourné au gouvernement (le cas échéant)

Le client peut obtenir plus de détails sur chaque prêt en cliquant sur le nom du prêt.

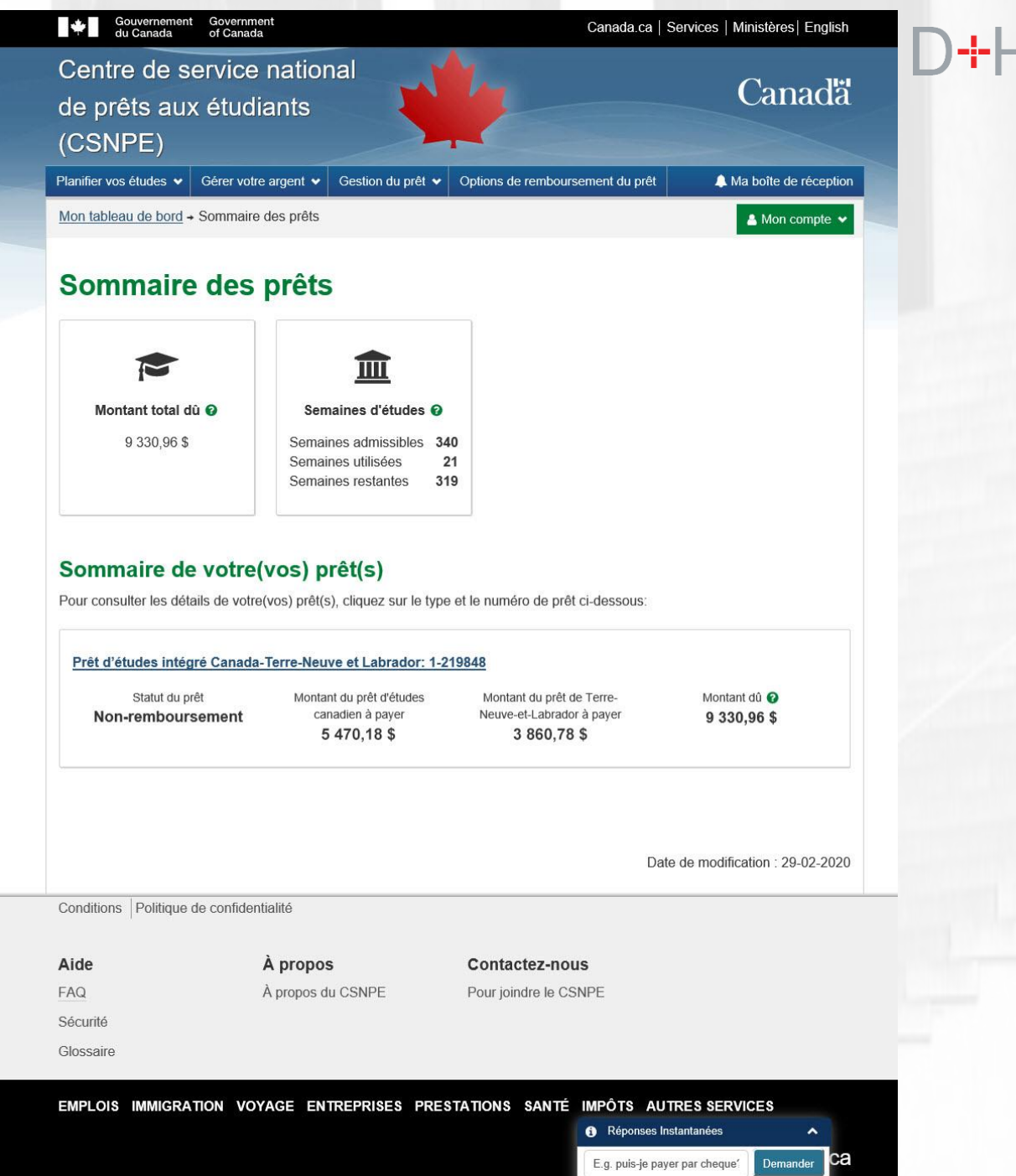

# DÉTAILS DU PRÊT

La page présentation visuelle et le formatage de la page « Détails du Prêt » ont été modifiés dans ce lancement.

La page « Détails du Prêt » affiche des renseignements spécifiques selon le prêt sélectionné. Ces renseignements peuvent varier selon le statut du prêt.

Dans cet exemple, le client peut consulter les renseignements sur le prêt, comme les montants payables au PCPE et à la province, les taux d'intérêt des prêts du PCPE et des prêts provinciaux et les frais d'intérêts quotidiens.

| du Canada                                                              | of Canada                                                           | Canada.ca   Ser                                     | vices   Ministeres   English |   |
|------------------------------------------------------------------------|---------------------------------------------------------------------|-----------------------------------------------------|------------------------------|---|
| Centre de se<br>de prêts aux<br>(CSNPE)                                | ervice national<br>étudiants                                        | 4                                                   | Canadä                       | Ľ |
| Planifier vos études 🗸                                                 | Gérer votre argent 👻 Gestion du prêt 🐱                              | Options de remboursement du prêt                    | A Ma boîte de réception      |   |
| Mon tableau de bord →                                                  | <u>Sommaire des prêts</u> → Détails du Prêt                         |                                                     | 🛔 Mon compte 👻               |   |
| Détails du                                                             | Prêt                                                                |                                                     | Terre Neuve                  |   |
| Type de prêt : <b>Prêt d'ét</b><br>Numéro du prêt : <b>1-2198</b>      | udes intégré Canada-Terre-Neuve et La<br>348                        | brador                                              |                              |   |
| Statut du prêt : Non-ren                                               | nboursement 🕢                                                       | Date de début du rembourseme                        | nt                           |   |
|                                                                        | Montant dû 🤨                                                        |                                                     |                              |   |
|                                                                        | 9 330,96 \$                                                         | 1 février 2020                                      |                              |   |
| Renseigneme                                                            | nts sur le prêt                                                     |                                                     |                              |   |
| Montant du prêt d'él                                                   | udes canadien à payer 5 470,18 \$                                   | Date de fin de la période d'études 3                | 1 janvier 2020               |   |
| Montant du prêt de<br>3 860,78 \$                                      | Terre-Neuve-et-Labrador à payer                                     | Date prévue du début de la période d<br>1 août 2020 | le remboursement 🕢           |   |
| Taux d'intérêt du pre                                                  | êt d'études canadien 📀 0%                                           | Intérêt estimé pour la période de non-<br>0,00 \$   | -remboursement 🕢             |   |
| Taux d'intérêt du pre                                                  | êt de Terre-Neuve-et-Labrador 📀 0%                                  | Frais d'intérêts quotidiens 📀 0,00 \$               |                              |   |
| Consulter le relevé                                                    | du prêt                                                             | Consulter le Sommaire des versem                    | <u>nents</u>                 |   |
| Renseigneme                                                            | nts sur le paiement                                                 |                                                     |                              |   |
| Montant estimé du p<br>Fréquence de paien<br><u>Effectuer un paien</u> | oremier paiement <b>Ø 91,83 \$</b><br>nent <b>Mensuelle</b><br>nent | Date estimée du premier paiement                    |                              |   |
| Ces renseignements so<br>Communiquer avec no                           | nt exacts en date du 4 août 2020. Si vous<br>o <u>us</u> .          | croyez que les renseignements ci dessu              | us sont erronés, veuillez    |   |
|                                                                        |                                                                     | Date de                                             | e modification : 29-02-2020  |   |
| Conditions Politique de                                                | e confidentialité                                                   |                                                     |                              |   |
| Aide                                                                   | À propos                                                            | Contactez-nous                                      |                              |   |
| FAQ                                                                    | À propos du CSNPE                                                   | Pour joindre le CSNPE                               |                              |   |
| Sécurité                                                               |                                                                     |                                                     |                              |   |
| Glossaire                                                              |                                                                     |                                                     |                              |   |

E.g. puis-ie paver par chequ

# **RELEVÉ DE PRÊT**

La page « Relevé de prêt » fournit aux utilisateurs des renseignements détaillés au sujet des opérations sur le prêt au cours d'une période donnée. La page présentation visuelle et le formatage de la page « Relevé de prêt » ont été modifiés dans ce lancement.

Cette page est en lecture seule et fournit notamment les renseignements suivants :

- Date de l'opération
- Type de transaction
- Montant de la transaction
- Montant du capital
- Intérêt<del>s</del>
- Solde du capital

Les opérations des 18 derniers mois comptabilisées à l'égard du prêt seront affichées par défaut sur la page « Relevé de prêt ».

Le client pourra ensuite filtrer les opérations selon la plage de dates, qui doit se situer dans les 18 derniers mois. Remarque : La période visée doit prendre fin au plus tard à la date du jour.

Le client pourra également télécharger le relevé de prêt en formats PDF et CSV.

| CSNPE)                               |                                                  |                                                    |                      |                 |                       |     |
|--------------------------------------|--------------------------------------------------|----------------------------------------------------|----------------------|-----------------|-----------------------|-----|
| anifier vos étude:                   | s 🗸 Gérer votre argent 🖌 Gestior                 | du prêt 👻 Options de re                            | mboursement du prê   |                 | Va boîte de réception |     |
| on tableau de b                      | ord → Sommaire des prêts → Détails               | <u>s du Prêt</u> → Relevé de prêt                  |                      |                 | 🛓 Mon compte 👻        | - / |
|                                      |                                                  |                                                    |                      |                 |                       |     |
| Relevé                               | de prêt                                          |                                                    |                      |                 | Terre Neuve           |     |
|                                      |                                                  |                                                    |                      |                 | Labrador              |     |
| /pe de prêt : Pre<br>abrador         | êt d'études intégré Canada-Terre-I               | Neuve et                                           |                      |                 |                       |     |
| uméro du prêt :                      | 1-219848                                         |                                                    |                      |                 |                       |     |
| emarque : Il est                     | recommandé de ne pas télécharger                 | le document CSV / PDF s                            | ur un ordinateur put | olic. Si vous u | tilisez un            |     |
| dinateur public,<br>woir visionné ou | veuillez supprimer le document CS\<br>i imprimé. | / / PDF de l'emplacement                           | où il a été sauvegar | dé et vider la  | corbeille après       |     |
| Itrer par date(A                     | AAA-MM-JJ)                                       |                                                    |                      |                 |                       |     |
| u : [                                | Au :                                             | Chercher Effacer                                   |                      |                 |                       |     |
|                                      |                                                  | Affichage                                          | des entrées 1 à 10 s | sur 11   Affict | ner 10 🗸 entrées      |     |
| Date                                 | Type de transaction                              | Montant de la                                      | Montant du           | Intérêt         | Solde du              |     |
| août 2020                            | Intérêt échu à la date de fin du                 | 0.00 \$                                            | capital<br>0.00 \$   | 0.00 \$         | 0.00 \$               |     |
|                                      | relevé                                           | -,                                                 | -1                   | -,              | -,+                   |     |
| août 2020                            | Solde de clôture                                 | 0,00 \$                                            | 0,00 \$              | 0,00 \$         | 9 330,96 \$           |     |
| 5 février 2020                       | Remboursement des frais de<br>scolarité          | -398,04 \$                                         | -398,04 \$           | 0,00 \$         | 9 330,96 \$           |     |
| 1 janvier 2020                       | Trop-versé - Bourse convertie en<br>prêt         | 0,00 \$                                            | 1 479,00 \$          | 0,00 \$         | 9 729,00 \$           |     |
| 0 janvier 2020                       | Bourse provinciale                               | 0,00 \$                                            | -338,00 \$           | 0,00 \$         | 8 250,00 \$           |     |
| 0 janvier 2020                       | Prêt versé                                       | 0,00 \$                                            | 1 018,00 \$          | 0,00 \$         | 8 588,00 \$           |     |
| 7 janvier 2020                       | Prêt versé                                       | 0,00 \$                                            | 3 570,00 \$          | 0,00 \$         | 7 570,00 \$           |     |
| 3 septembre<br>019                   | Bourse provinciale                               | 0,00 \$                                            | -232,00 \$           | 0,00 \$         | 4 000,00 \$           |     |
| 3 septembre<br>019                   | Prêt versé                                       | 0,00 \$                                            | 872,00 \$            | 0,00 \$         | 4 232,00 \$           |     |
| 7 septembre<br>019                   | Prêt versé                                       | 0,00 \$                                            | 3 360,00 \$          | 0,00 \$         | 3 360,00 \$           |     |
|                                      |                                                  | 1 2 Suivant →                                      |                      |                 |                       |     |
|                                      |                                                  |                                                    |                      |                 |                       |     |
| e montant d'in                       | térêt payé ne vous donne pas droit à             | i un crédit d'impôt.<br>120 Si vous crovez que les | s renseignements ci  | dessus sont     | erronés veuillez      |     |
| mmuniquer a                          | vec nous.                                        | 201 01 1000 010 JOL 400 10                         | , renseignernerne er | 000000 00111    |                       |     |
|                                      |                                                  |                                                    |                      |                 |                       |     |
|                                      |                                                  |                                                    | C                    | ate de modifi   | cation : 29-02-2020   |     |
| onditions Polit                      | ique de confidentialité                          |                                                    |                      |                 |                       |     |
|                                      | ,                                                |                                                    |                      |                 |                       |     |
|                                      | A propos                                         | = Pour joinde                                      | z-nous               |                 |                       |     |
| ide                                  | À propos du CSNPI                                |                                                    | L CONTL              |                 |                       |     |
| ide<br>\Q<br>icurité                 | À propos du CSNPI                                |                                                    |                      |                 |                       |     |

## CONFIRMATION D'INSCRIPTION

La page d'accueil « Confirmation d'inscription » a été mise à jour pour aider le client à suivre le chemin approprié pour confirmer l'inscription. Le client doit sélectionner son scénario, ce qui donnera un résultat différent selon la sélection. Le processus de confirmation d'inscription n'a pas été modifié dans ce lancement.

La fonction de confirmation d'inscription sur le site CSNPE.ca ne peut pas être utilisée par les clients ayant un prêt de l'Ontario. Ces clients doivent confirmer leur inscription en remplissant et en envoyant par la poste le formulaire approprié (appelé « Demande de continuation de l'exemption d'intérêts »). Ce processus n'est pas modifié dans ce lancement.

La page d'accueil a également été mise à jour pour afficher les demandes antérieures de confirmation d'inscription. Le client peut voir quand la confirmation d'inscription précédente a été soumise et son statut.

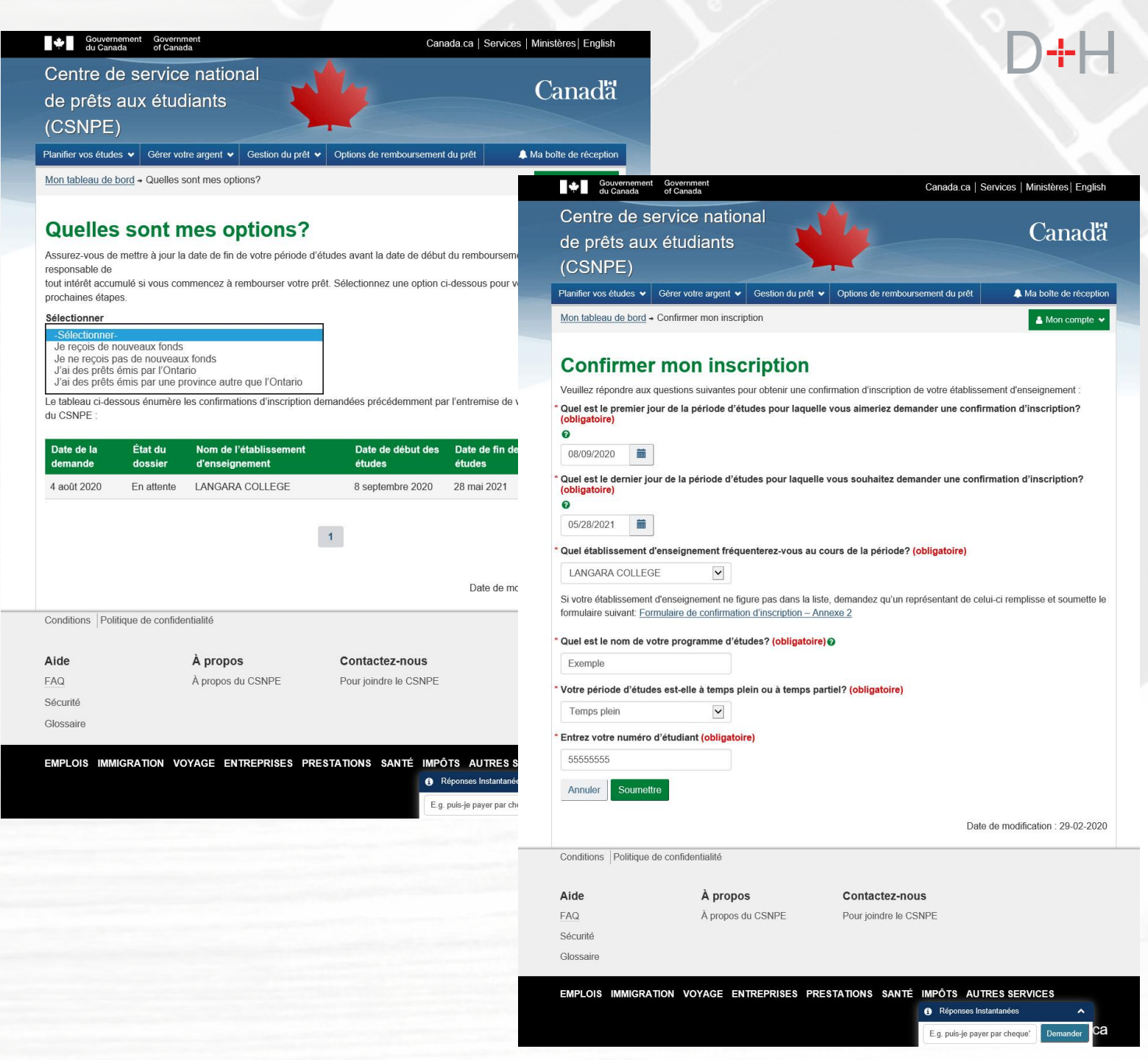

# **GÉRER VOTRE ARGENT**

La page « Gérer votre argent » est un guichet unique de ressources accessible à tous sur le site Web CSNPE.ca.

Dans ce lancement, la présentation de la page a été mise à jour afin de rendre cette dernière plus accessible et lisible pour le client.

La page fournit au client des outils et de l'information en matière de littératie financière. Des liens vers les pages Canada.ca de l'Agence de la consommation en matière financière du Canada (ACFC) ainsi que des outils de budgétisation sont fournis dans cette page.

| du Canada of Can                                                                                                    | ada                                                                                                    | Canada.ca   S                                                                                                    | Services   Ministères   Eng                                                                                                    |
|----------------------------------------------------------------------------------------------------|----------------------------------------------------------------------------------------------------|----------------------------------------------------------------------------------------------------|----------------------------------------------------------------------------------------------------|
| Centre de servic<br>de prêts aux étur<br>(CSNPE)<br>Planifier vos études 🗸 Gérer v<br>Mon tableau de bord + Gérer v                                                                                                    | e national<br>diants<br>otre argent  Gestion du prêt  otre argent                                                                                                    | Options de remboursement du prêt                                                                                                    | Canac<br>Ma boîte de récer<br>Mon compte                                                                                                    |
| Gérer votre a                                                                                                    | rgent                                                                                                    |                                                                                                    |                                                                                                    |
|                                                                                                    |                                                                                                    |                                                                                                    |                                                                                                    |
| Apprenez à budg<br>Il est toujours bon de s'arrête<br>votre côté lorsque viendra le                                                                                                    | éter!<br>er et réfléchir à ses finances. Une l<br>temps de rembourser votre prêt d                                                                                                    | conne planification vous permettra d<br>létudes. <u>Pour en savoir plus</u> .                                                                                  | le mettre les chances de                                                                                                    |
| Apprenez à budg<br>Il est toujours bon de s'arrête<br>votre côté lorsque viendra le                                                                                                    | éter!<br>er et réfléchir à ses finances. Une t<br>temps de rembourser votre prêt d                                                                                                    | ponne planification vous permettra d<br>tétudes. <u>Pour en savoir plus</u> .                                                                                  | ie mettre les chances de                                                                                                    |
| Apprenez à budg<br>Lest toujours bon de s'arrête<br>votre côté lorsque viendra le<br><b>Établir un budget pour</b><br><b>Stablir un budget pour</b><br>la vie étudiante pour obtenir<br>des conseils sur la façon de<br>créer ou de respecter un<br>budget. Vous serez ainsi sur<br>la bonne voie lorsque viendra<br>le temps de rembourser votre<br>prét d'études.                                                                                                    | éter!<br>or et réfléchir à ses finances. Une te<br>temps de rembourser votre prêt d<br>êcc<br>Sinancer vos études<br>Diverses options de<br>financement sont offertes<br>pour vous aider à atteindre<br>vos objectifs d'études<br>postsecondaires.                                                     | ponne planification vous permettra d<br>tétudes. Pour en savoir plus.                                                                                          | e mettre les chances de<br><b>Conseils et outils</b><br><u>financiers</u><br>Il existe toute une série<br>d'outils pour vous aider<br>atteindre vos objectifs<br>financiers.                           |
| Apprenez à budg<br>Le set toujours bon de s'arrête<br>torte côté lorsque viendra le<br><b>Établir un budget pour</b><br><b>La set toujours bon de s'arrête</b><br><b>Stablir un budget pour</b><br>La vie étudiante pour obtenir<br>de sonseils sur la façon de<br>créer ou de respecter un<br>budget. Vous serez ainsi sur<br>la bonne voie lorsque viendra<br>le temps de rembourser votre<br>prêt d'études.                                                                                                    | éter!<br>or et réfléchir à ses finances. Une l<br>temps de rembourser votre prêt d<br>finances vos études<br>Diverses options de<br>financement sont offertes<br>pour vous aider à atteindre<br>vos objectifs d'études<br>postsecondaires.                                                             | <text><text><section-header><section-header><section-header><section-header></section-header></section-header></section-header></section-header></text></text> | e mettre les chances de<br>Conseils et outils<br>financiers<br>Il existe toute une série<br>d'outils pour vous aider<br>atteindre vos objectifs<br>financiers.                                         |
| Apprence à budg         It est toujours bon de s'arrête         totre côté lorsque viendra le         Image: Statistic de la statistic de la statistica de la statistica de la statisti | éter!<br>or et réfléchir à ses finances. Une t<br>temps de rembourser votre prêt d<br>êtres de rembourser votre prêt d<br>êtres de rembourser votre prêt d<br>êtres de rembourser votre set<br>financement sont differtes<br>pour vous aider à atteindre<br>vos objectifs d'études<br>postsecondaires. | oonne planification vous permettra d<br>tétudes. Pour en savoir plus:                                                                                          | e mettre les chances de<br>Conseils et outils<br><u>financiers</u><br>Il existe toute une série<br>d'outils pour vous aider<br>atteindre vos objectifs<br>financiers.<br>ate de modification : 2020-05 |

E.g. puis-je payer par cheque'

## RESSOURCES SUPPLÉMENTAIRES

La page « Ressources supplémentaires » fournit au client des ressources et de l'information sur la façon d'utiliser les diverses fonctions du site Web CSNPE.ca.

Le client peut télécharger et visualiser des documents en format PDF qui montrent, étape par étape, comment naviguer dans les fonctions et les instructions d'utilisation. Cliquez sur l'image ci-dessous pour voir un exemple.

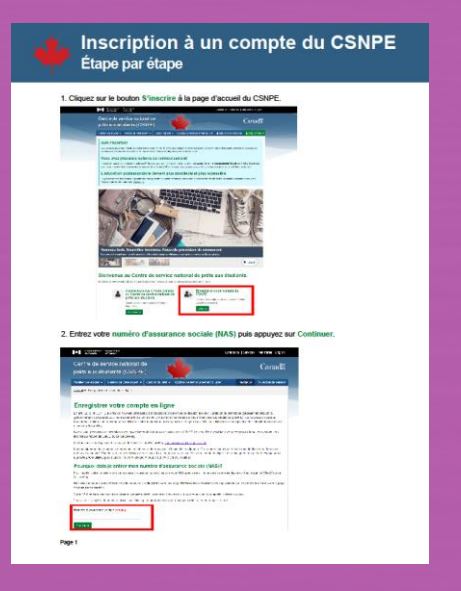

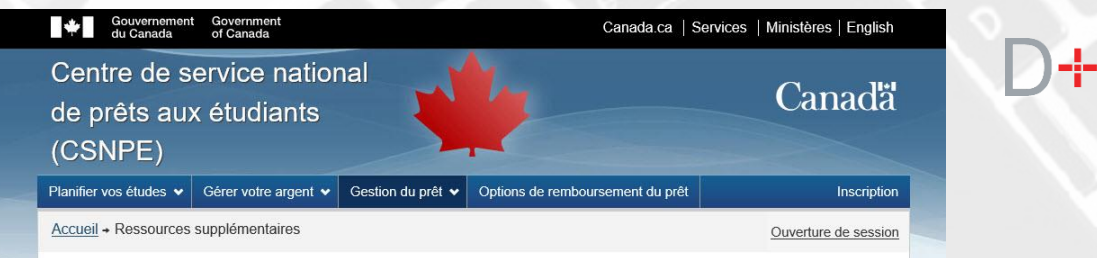

### **Ressources supplémentaires**

Vous trouverez ci dessous des ressources qui vous aideront à vous inscrire et à naviguer parmi les diverses fonctions offertes dans votre compte sécurisé CSNPE.ca.

### Comment s'inscrire

En avril 2018, le CSNPE a lancé un nouveau processus d'inscription et de connexion fondé sur le processus de cyberauthentification du gouvernement du Canada. Dans le cadre du nouveau processus, vous devrez choisir un nouveau nom d'utilisateur et un nouveau mot de passe par l'entremise de la CléGC ou utiliser vos justificatifs bancaires en ligne à l'aide de SecureKey.

Téléchargez les instructions en cliquant sur Comment vous inscrire au site Web du CSNPE (PDF, 2,68 Mo)

#### Effectuer un paiement

Vous pouvez effectuer des paiements sur votre prêt d'études quand bon vous semble en utilisant les renseignements bancaires de votre compte sécurisé du CSNPE.

Téléchargez les instructions en cliquant sur Comment effectuer un paiement (PDF, 1,22 Mo)

#### Personnaliser les modalités de paiement

Vous pouvez rajuster le montant et la durée de vos paiements pour mieux répondre à votre budget en personnalisant vos modalités de paiement en ligne au moyen de votre compte sécurisé du CSNPE.

Téléchargez les instructions en cliquant sur Personnaliser vos paiements (PDF, 1,50 Mo)

#### Configuration d'une autorisation de débit préautorisé

Vous pouvez effectuer vos paiements de prêt d'études pratiquement sans effort en établissant un débit préautorisé à partir de votre compte sécurisé du CSNPE.

Téléchargez les instructions intitulées Comment configurer un débit préautorisé (PDF, 1,79 Mo)

#### Modifier vos renseignements bancaires

Si vous devez mettre à jour vos renseignements bancaires, vous n'avez qu'à ouvrir une session dans votre compte sécurisé du CSNPE.

Téléchargez les instructions intitulées Mise à jour des renseignements sur l'institution financière (PDF, 1,68 Mo)

Date de modification : 2020-09-16

Conditions | Politique de confidentialité

| Aide      | À propos          | Contactez-nous        |
|-----------|-------------------|-----------------------|
| FAQ       | À propos du CSNPE | Pour joindre le CSNPI |
| Sécurité  |                   |                       |
| Glossaire |                   |                       |

EMPLOIS IMMIGRATION VOYAGE ENTREPRISES PRESTATIONS SANTÉ IMPÔTS AUTRES SERVICES

Réponses Instantanées
 E.g. puis-je payer par cheque? Demander

## COMMUNICATION SUR LES INTÉRÊTS IMPAYÉS

Les intérêts impayés pour les versements en attente constituent une cause majeure d'exceptions dans le compte du client et empêchent ou retardent le versement des fonds par le CSNPE à ce client. Le CSNPE gérait habituellement cette exception par mode de communication vocale, c'est-à-dire en communiquant avec le client par téléphone.

Ce processus sera maintenant simplifié et la correspondance du CSNPE avec le client sera surtout numérique.

Si le client a des intérêts impayés sur un prêt antérieur et s'attend à un nouveau versement, il sera invité par courriel à ouvrir une session sur le site CSNPE.ca et à vérifier sa boîte de réception sécurisée. Le message dans la boîte de réception sécurisée informe le client de la situation et de la façon de la régler. Si le client n'a pas d'adresse de courriel valide au dossier du CSNPE, le processus se fera par téléphone.

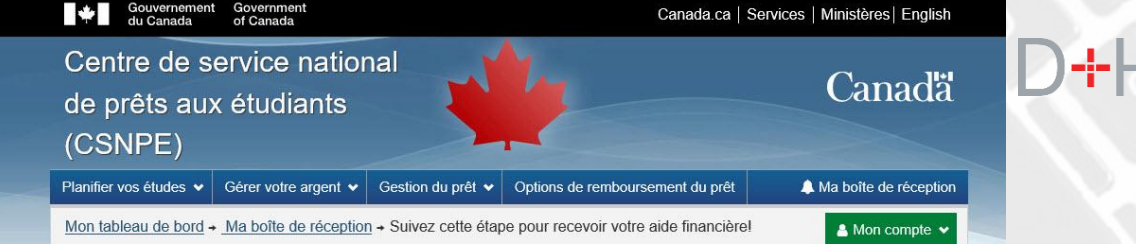

### Suivez cette étape pour recevoir votre aide financière!

7 juillet 2020

Numéro du certificat : 07179757G

Bonjour Klihhim,

Il y a un montant d'intérêt impayé sur votre prêt (vos prêts) d'études. Ce montant doit être payé pour que nous puissions vous verser votre nouvelle aide financière et mettre à jour votre statut d'exemption d'intérêt.

Veuillez examiner les détails ci-dessous :

| Type de prêt           | Numéro du prêt | Montant d'intérêt impayé |
|------------------------|----------------|--------------------------|
| Prêt d'études canadien | 1-087648       | 120 \$                   |

### Effectuer un paiement

Si vous n'êtes pas en mesure d'effectuer le paiement, vous pouvez ajouter les intérêts en souffrance au solde de votre prêt (vos prêts) d'études. Si vous choisissez cette option, vous devez fournir une lettre autorisant l'ajout des intérêts à votre solde. Veuillez inclure le ou les numéros de votre prêt (vos prêts) dans la lettre :

Postez la lettre à :

Centre de service national de prêts aux étudia C.P. 4030 Mississauga ON L5A 4M4

Si vous ne prenez pas les dispositions nécessaires pour payer les intérêts en souffrance, votre aide financière ne vous sera pas versée et le statut d'exemption d'intérêt ne sera pas appliqué à votre prêt (vos prêts).

Contactez-nous

Pour joindre le CSNPE

Réponses Instantanée

E.g. puis-je payer par cheque'

Merci,

Ai

FA

Sé

Le Centre de service national de prêts aux étudiants

Date de modification : 29-02-2020

Conditions Politique de confidentialité

| de      | À propos          |
|---------|-------------------|
| Q       | À propos du CSNPE |
| curité  |                   |
| ossaire |                   |

EMPLOIS IMMIGRATION VOYAGE ENTREPRISES PRESTATIONS SANTÉ IMPÔTS AUTRES SERVICES

33

## UN MODE DE PAIEMENT QUI VOUS CONVIENT

Le CSNPE lance une nouvelle communication numérique intitulée « Un mode de paiement qui vous convient ». Cela s'ajoute aux communications existantes sur la préparation au remboursement.

La communication « Un mode de paiement qui vous convient » informe le client qu'il amorce l'étape du remboursement et lui propose un aperçu des options de remboursement ainsi que des outils pour l'aider à gérer ses prêts.

Cette communication est envoyée par courriel pour inviter le client à accéder à son compte en ligne sécurisé pour lire un nouveau message dans sa boîte de réception sur le site CSNPE.ca. Le client reçoit cette communication au cours du 4<sup>e</sup> mois de sa période de non-remboursement.

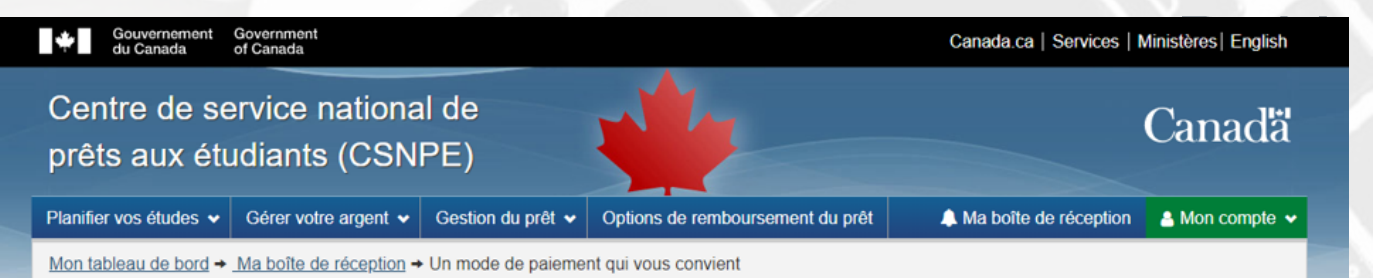

### Un mode de paiement qui vous convient

11 juin 2020

Prêt d'études intégré Canada-Nouveau-Brunswick : 9-362906

Bonjour Cimjamka,

La date de début du remboursement de votre prêt est le 1 mai 2020, et votre premier paiement est dû le 31 mai 2020. Nous sommes là pour vous aider à vous préparer à la prochaine étape de votre prêt d'études et à vous assurer d'avoir un <u>plan de paiement qui correspond à votre budget</u>.

Tout d'abord, apprenez-en davantage au sujet de vos options de remboursement de prêt. En examinant vos options, jetez un coup d'œil aux outils que vous pouvez utiliser pour vous aider à établir votre budget, y compris votre propre Planificateur budgétaire.

### Songez-vous à réviser vos paiements de prêt d'études?

Vous pouvez augmenter ou diminuer votre paiement mensuel pour un montant qui correspond à votre budget. Allez à <u>Personnaliser mes modalités de paiement</u> pour examiner cette option.

Vous pouvez également réduire ou suspendre vos paiements mensuels pendant une courte période en présentant une demande dans le cadre du <u>Programme</u> d'aide au remboursement. Pour déterminer votre admissibilité avant de présenter une demande, consultez <u>l'Estimateur d'aide au remboursement</u>.

Des paiements à jour, un élément important du maintien et/ou de l'amélioration de votre cote de crédit.

Pour en savoir davantage sur le remboursement de votre prêt d'études, consultez Gérer votre argent.

Merci, Le Centre de service national de prêts aux étudiants

Date de modification : 29-02-2020

Conditions Politique de confidentialité

| Aide      | À propos          | Contactez-nous        |
|-----------|-------------------|-----------------------|
| FAQ       | À propos du CSNPE | Pour joindre le CSNPE |
| Sécurité  |                   |                       |
| Glossaire |                   |                       |
|           |                   |                       |

## **AUTRES CHANGEMENTS**

La version PDF de l'Entente maîtresse sur l'aide financière aux étudiants (EMAFE) (qui peut être téléchargée par le client une fois l'EMAFE électronique soumise) sera mise à niveau pour inclure d'autres champs d'information dynamiques. Le document PDF comprendra maintenant les renseignements personnels du client, comme son nom, son adresse et les détails de l'institution financière que le client a saisis et validés au moment de la présentation de l'EMAFE. Cliquez sur l'image ci-dessous pour voir un exemple.

#### Canada Entente mattresse sur l'aide financière aux étudiants à temps partiel

#### Détails et date de soumission de l'EMAFE

Numéro de l'EMAFE: 0165405827 Province ou territoire de délivrance: NL Date de soumission en ligne de l'EMAFE: 29-09-202

#### Vos renseignements

News Seyha Thomas Dala de Asiasaner: C. 204-1076 Namier d'Assances Cale 1177-113 Adresse partiale et namier de Nilghanen Adresse permanente Adresse permanente Adress

#### Renseignements sur l'institution financière

Numéro de transit: 09912 Numéro de compte: 12345678

#### Avis de collecte de renseignements personnels

Les renseignements personnels sont recueillis et utilisés pour l'administration du Programme canadien de prêts aux éductants (PCPE) en ventu de la Loi fédérale aux Table financière aux éductants (LFAFE), de la Loi fédérale au les prêts aux éductants (LFRE) et de la Loi sur les prêts aux aux éductants (LFAFE), de la Loi divid et la protection des rensaignements personnels et la partie 4 de la Loi aux le ministère de l'Emploi et du Dévelopment social.

Numéro d'identification de l'institution financière

transfert électronique de fonds: 29-09-2020

L'administration el trapplication de IPCPE signifient l'élaboration el le fonctionnement du programme, notamment les enquêtes aur les allightens d'autoris moltense, les vérifications, misra que la aurotates de politiques, les recherches el les évaluations. Les moneignements que vous fournisses pormainet également être divulgale à Statistique Consuda pour les besoins de la recherche et des besoins statistiques. Ces autivités poureil impliquer le jumitique de divenses sources de dominés qui cont sous la concribile de guovernement du Canada.

Veten numler of assurance sociale (NUA) cet inclusifie part le ministre de l'Emplei et du Direktoppenent social en un du pouvoir aspropriate contelle part la Filte el contominente al Teribor. Le NUA Sens utilité aux fins de Direktor sur le ministri d'assurance sociale, el discontenti du Teribor. Le NUA Sens utilité aux fins de distribution aux POPE de la Veta da LUFA de LUK Sens utilité en attribution tativa de social et aux les administration as POPE veta da LUFA de LUK Sens utilités et antidistribution et entre en applicatori in POPE. Von derec transmir vette NUS et tous les autres enses agrenomes assenses esta private la parte la POEE. Non derec transmir vette NUS et tous les autres enses parentes autres esta esta private la POPE. Von derec transmir vette NUS et tous les autres enses parentes and not POEE.

Vous avez droit à la protection et à l'accès de vos renseignements personnels. Vos renseignements personnels seront consignés au fichier de renseignements personnels n° EDSC PPU 030. Pour savoir comment accèder à vos renseignements personnels, consultez la publication <u>Info Source</u>. Info Source est aussi disponible aupris des Centres Service Canada.

Vanian # November 2019

À l'heure actuelle, le courriel d'avis de remboursement est habituellement envoyé à la boîte de réception sécurisée du client entre 6 et 8 semaines avant la date de début du remboursement. Dans la nouvelle version, l'avis de remboursement sera envoyé 4 semaines à l'avance, soit plus près de la date de début du remboursement.

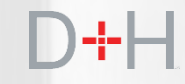